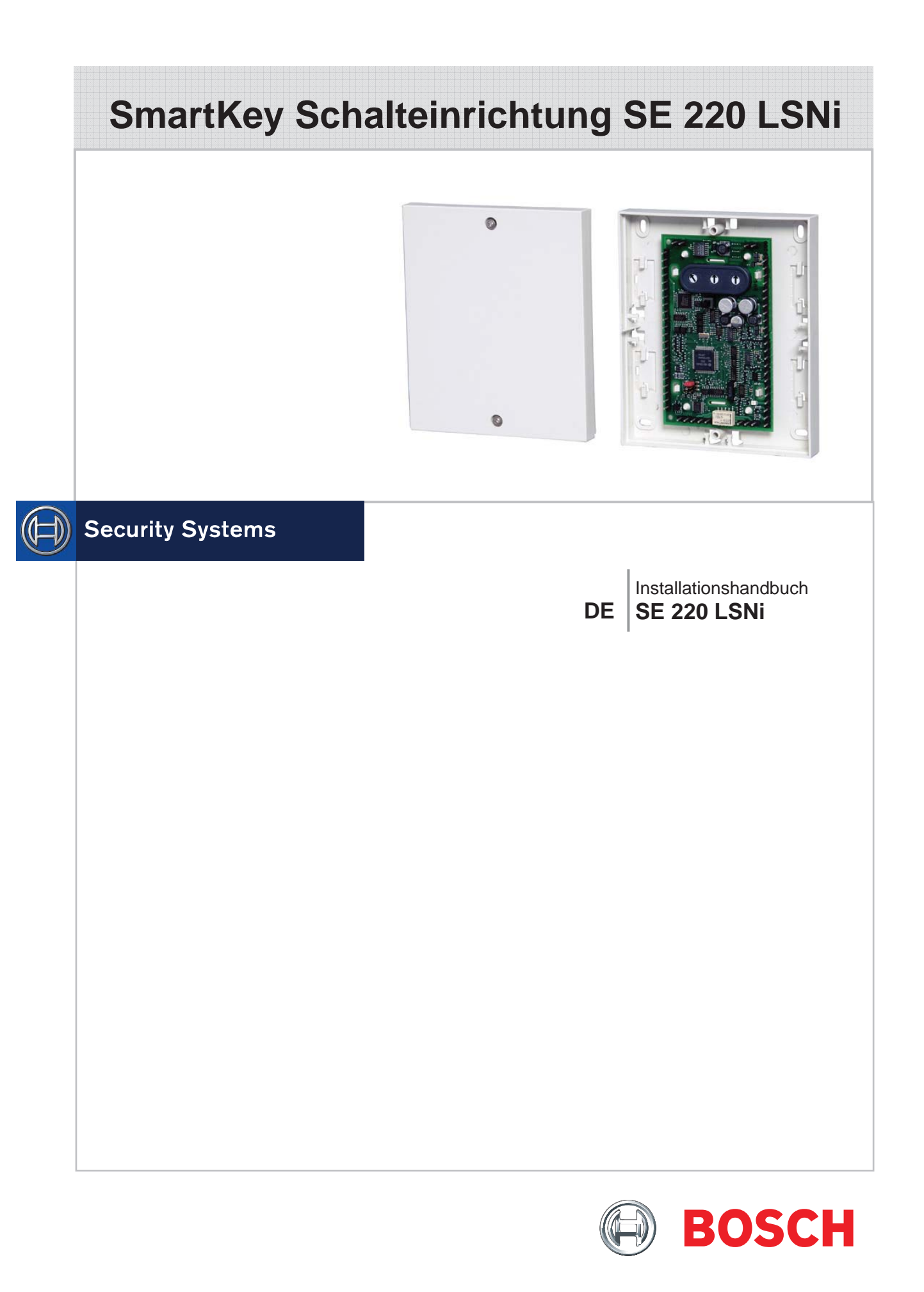

## Inhaltsverzeichnis

| Kapitel                                                                            | ite |
|------------------------------------------------------------------------------------|-----|
| Systembeschreibung                                                                 |     |
| Systemübersicht mit Funktionsvarianten                                             | 3   |
| Beschreibung der Anschlüsse der Auswerteeinheit                                    | 6   |
| Montageanleitung                                                                   |     |
| Montage Systemkomponenten                                                          | 8   |
| Montage Magnetkontakt und Schließblechkontakt                                      | 9   |
| Anschaltung und Adress-Schalter                                                    | 10  |
| Anschaltung Zentrale und optionalen Komponenten                                    | 11  |
| Anschaltung SmartKey Codetastatur mit integrierter Eingabeeinheit                  | 12  |
| Anschaltung abschließbare Codetastatur                                             | 13  |
| Anschaltung Betrieb ohne Sperrelement SPE                                          | 14  |
| Funktionstest Sperrelement SPE und Eingabeeinheit                                  | 15  |
| Einlesen der Schlüssel und Parametrierung des Systems                              | 16  |
| Inbetriebnahme SmartKey Codetastatur mit Eingabeeinheit (oder Benutzercode ändern) | 21  |
| Inbetriebnahme abschließbare Codetastatur (oder Benutzercode ändern)               | 23  |
| Abschluss der Systeminstallation                                                   | 25  |
| Bedienung des Systems                                                              |     |
| Abfragen des Systemzustands                                                        | 26  |
| Scharfschalten/Unscharfschalten                                                    | 27  |
| Bedienbeispiel mit 4 SmartKeys/Codetastaturen                                      | 28  |
| Unscharfschalten bei "Zwangsentriegelung und Alarmanzeige"                         | 28  |
| Störungsbeseitigung                                                                |     |
| Probleme bei Installation und Einlesen der Schlüssel                               | 29  |
| Diagnosemöglichkeiten an der geöffneten Auswerteeinheit                            | 29  |
| Probleme bei der Bedienung im normalen Betrieb                                     | 30  |
| Tausch des Bolzens im Sperrelement SPE                                             | 32  |
| Hinweise für Wartung und Service                                                   |     |
| Allgemeines                                                                        | 33  |
| Inspektion und Wartung                                                             | 33  |
| Verlust von Schlüsseln.                                                            | 34  |
| Bestellung von zusätzlichen Schlüsseln                                             | 35  |
| Verlust der Sicherungskarte                                                        | 35  |
| Wiederherstellen des Auslieferungszustandes                                        | 36  |
| Technische Daten                                                                   | 37  |

## Systemübersicht mit Funktionsvarianten

Die SmartKey Schalteinrichtung SE 220 LSNi ist eine Systemlösung zum Scharfschalten von Einbruchmeldeanlagen. Dabei können die einzelnen Komponenten des Systems abhängig von den geforderten Einsatzbedingungen individuell zusammengestellt werden. Betriebsarten mit oder ohne Sperrelement SPE sind möglich. Bedienberechtigungen zum Scharf-/Unscharfschalten werden bei der Parametrierung der Zentrale festgelegt. Die Parametrierung des Systems erfolgt mit dem entsprechenden Parametrierprogramm. Alle Informationen und Er-klärungen zur Parametrierung erhalten Sie in der Online-Hilfe, d.h. direkt vom Bildschirm.

### Sperrelement SPE

Das Sperrelement SPE ist eine zusätzliche Zuhaltung der Tür und soll das versehentliche Betreten eines scharf geschalteten Bereichs verhindern. Das Sperrelement SPE wird im gesicherten Bereich immer in Verbindung mit einem Bausatz montiert, um es für die unterschiedlichen Türen passend zu gestalten. Die Abbildung zeigt eine Auf-Tür-Montage, weitere Varianten siehe Montage Sperrelement. In den Bausatz Auf-Tür-Montage kann ein GLT-Magnetkontakt eingesetzt werden. Es können Betriebsarten mit oder ohne Sperrelement SPE erfolgen.

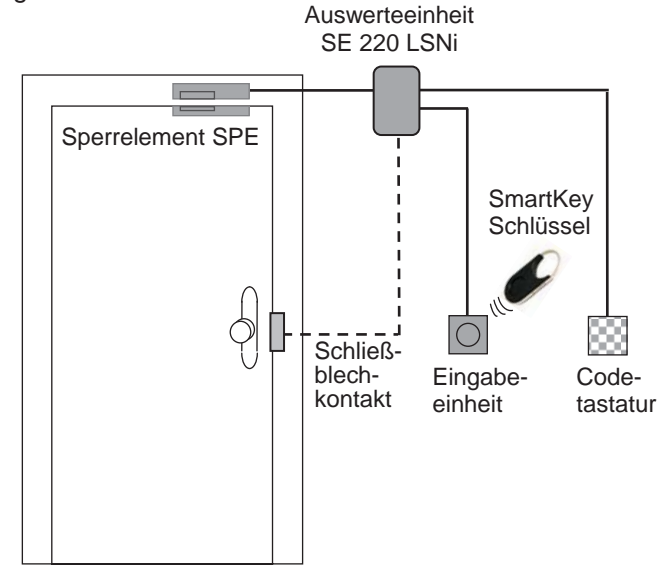

### Magnetkontakt

An der Auswerteeinheit kann ein GLT-Standardmagnetkontakt angeschlossen werden. Der Magnetkontakt ist im Lieferumfang nicht enthalten.

### Schließblechkontakt

An der Auswerteeinheit kann ein GLT-Schließblechkontakt angeschlossen werden. Der Schließblechkontakt ist im Lieferumfang nicht enthalten.

**Hinweis:** Es wird die Verwendung von GLT-Kontakten empfohlen, da diese von der Auswerteeinheit direkt verarbeitet werden können.

### Auswerteeinheit SE 220 LSNi

Die Auswerteeinheit verarbeitet die Zustandsmeldungen aller im System angeschlossenen Komponenten, kommuniziert diese mit der Einbruchmeldeanlage und steuert das Sperrelement. Die Auswerteeinheit wird im gesicherten Bereich montiert.

### Eingabeeinheit

An der Eingabeeinheit wird mit Hilfe eines elektronischen Schlüssels scharf bzw. unscharf geschaltet. LED und Summer informieren dabei über den Zustand des Systems sowie die Bedienung.

Die Eingabeeinheit kann sowohl auf Putz als auch unter Putz montiert werden (außerhalb des gesicherten Bereichs).

### Codetastatur

Es gibt 2 Arten von Codetastaturen

- SmartKey Codetastatur
- Abschließbare Codetastatur

Die Codetastatur in Verbindung mit der Eingabeeinheit ermöglicht eine Scharf-/Unscharfschaltung der Einbruchmeldeanlage erst nach Eingabe der richtigen Zahlenkombination an der Codetastatur.

Wird eine Person unter Bedrohung gezwungen, die Einbruchmeldeanlage unscharf zu schalten, kann über die Codetastatur ein stiller Alarm (Überfallalarm) abgesetzt werden.

Die Codetastatur kann sowohl auf Putz als auch unter Putz montiert werden (außerhalb des gesicherten Bereichs).

## Systemübersicht mit Funktionsvarianten

### SmartKey Codetastatur mit integrierter Eingabeeinheit

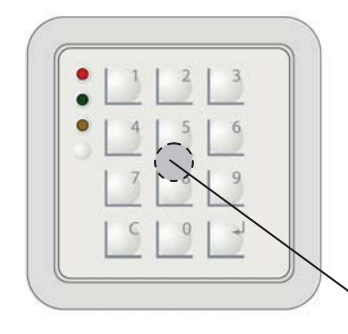

Die SmartKey Codetastatur **mit** integrierter Eingabeeinheit erfüllt die Funktion der Eingabeeinheit + SmartKey Codetastatur in einem Gerät.

Die Inbetriebnahme und Bedienung erfolgt wie bei einer Eingabeeinheit + einer Codetastatur. Die Hinweise zur Inbetriebnahme und Bedienung finden Sie bei dem entsprechendem Gerät, Eingabeeinheit bzw. SmartKey Codetastatur.

Der Leser für den SmartKey Schlüssel befindet sich in der Mitte des Gerätes (von außen nicht sichtbar). Zur Bedienung halten Sie den SmartKey Schlüssel im Abstand von max. 2 cm in die Mitte der Codetastatur und drücken die Schlüsseltaste.

### Funktionsvarianten

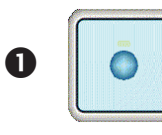

#### Eingabeeinheit

Berührungsloser Leser für a.P. oder u.P. Montage (55er-Dose).

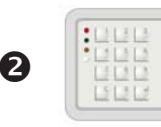

**SmartKey Codetastatur mit integrierter Eingabeeinheit** Codetastatur mit integriertem berührungslosen Leser für a.P. oder u.P. Montage (55er-Dose).

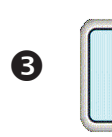

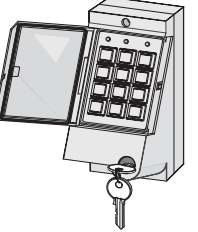

**Eingabeeinheit + abschließbare Codetastatur** Berührungsloser Leser für a.P. oder u.P. Montage (55er-Dose). Abschließbare Codetastatur für a.P. Montage oder u.P. Montage (u.P. Montage mit Montagesatz).

## Systemübersicht mit Funktionsvarianten

### SmartKey Schlüssel

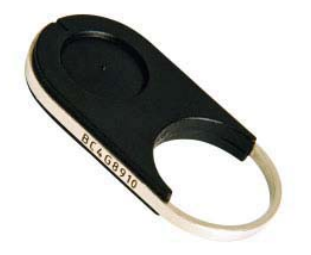

Es gibt 2 Arten von SmartKey Schlüsseln

- Schlüssel mit Sicherungskarte
- Standardschlüssel (ohne Sicherungskarte)

### Schlüssel mit Sicherungskarte:

Das System funktioniert wie eine Schließanlage. Der Schlüsselsatz besteht aus einer nummerierten Anzahl gültiger Schlüssel und einer Sicherungskarte. Die Auswerteeinheit wird über die Sicherungskarte mit initialisiert und akzeptiert nur die Schlüssel des Schlüsselsatzes. Zum Nachbestellen von Schlüsseln muss die Sicherungskarte mit der Bestellung an den Hersteller eingesandt werden. Die Beschriftung der Schlüssel besteht aus einer laufenden Schlüsselnummer, einer Sicherungskartennummer und einer 8-stelligen Identifikationsnummer.

### Standardschlüssel (ohne Sicherungskarte):

Die Schlüssel sind nicht nummeriert und können beliebig eingelesen werden. Die Beschriftung der Schlüssel besteht aus einer 8-stelligen Identifikationsnummer.

**Hinweis:** Alle SmartKey Schlüssel können einen gemeinsamen Code besitzen (parametrierbar). Jede Codeänderung der Codetastatur gilt dann sofort für alle SmartKey Schlüssel.

### Beschreibung der Anschlüsse der Auswerteeinheit

Die Anschlüsse der Auswerteeinheit haben unterschiedliche Funktionen. Es gibt Ein- und Ausgänge sowie Verteilerstützpunkte. Für den Umfang der Grundfunktionen müssen die Ein- und Ausgänge nach einem bestimmten Schema belegt werden.

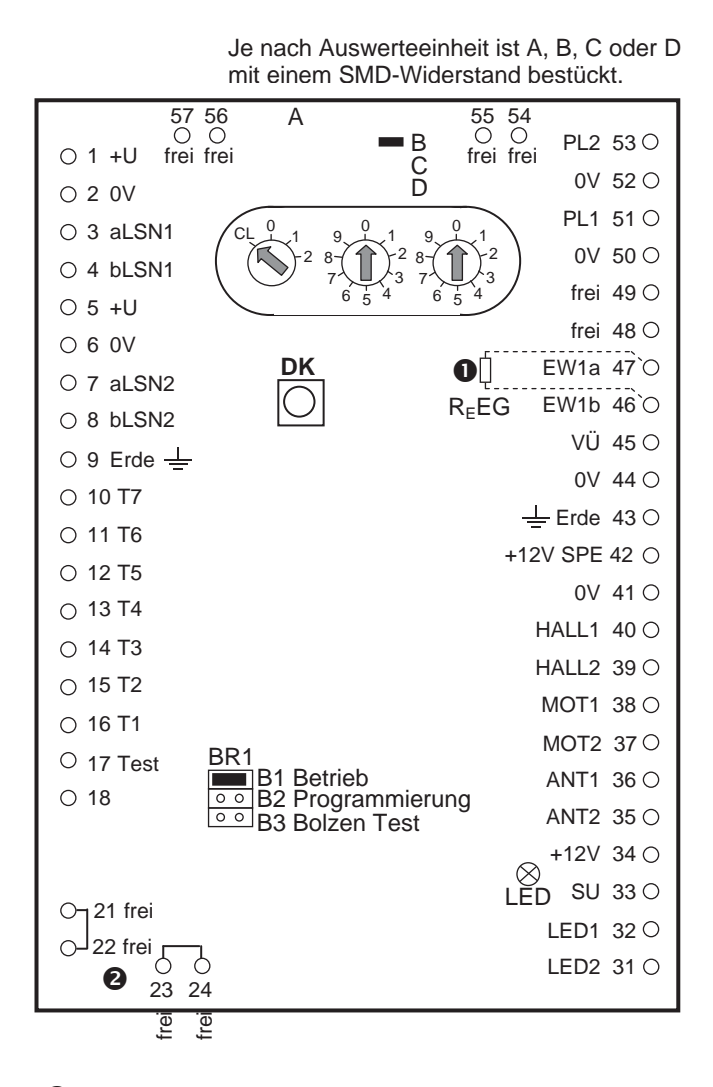

R<sub>E</sub>EG 12K1 bereits eingebaut.

## Beschreibung der Anschlüsse der Auswerteeinheit

| Anschluss | Bezeichnung | Funktion     | Beschreibung                                      |
|-----------|-------------|--------------|---------------------------------------------------|
| 1         | +U          | Eingang      | Spannungsversorgung 9,6 - 30V                     |
| 2         | 0V          | Eingang      | Spannungsversorgung 0V                            |
| 3         | aLSN1       | Eingang      | LSN ankommend                                     |
| 4         | bLSN1       | Eingang      | LSN ankommend                                     |
| 5         | +U          | Ausgang      | Spannungsversorgung 9,6 - 30V                     |
| 6         | 0V          | Ausgang      | Spannungsversorgung 0V                            |
| 7         | aLSN2       | Ausgang      | LSN gehend                                        |
| 8         | bLSN2       | Ausgang      | LSN gehend                                        |
| 9         | Erde        | Verteiler    | Betriebserde                                      |
| 10 - 16   | T7 - T1     | Codetastatur | Anschluss Codetastatur                            |
| 17        | Test        | Eingang      | Dieser Eingang ist nur für Testzwecke vorgese-    |
|           |             |              | hen, d.h. eine Leitung darf nur vorübergehend für |
|           |             |              | einen Test angeschaltet werden. Wenn 0V ange-     |
|           |             |              | legt wird fährt der Bolzen des Sperrelements SPE  |
|           |             |              | ein.                                              |
| 18        |             |              | entfällt                                          |
| 21/22     | frei        | Verteiler    | freie Verteilerstützpunkte, 21 und 22 verbunden   |
| 23/24     | frei        | Verteiler    | freie Verteilerstützpunkte, 23 und 24 verbunden   |
| 31        | LED 2       | Ausgang      | grüne LED Eingabeeinheit                          |
| 32        | LED 1       | Ausgang      | rote LED Eingabeeinheit                           |
| 33        | SU          | Ausgang      | Summer Eingabeeinheit                             |
| 34        | +12V        | Ausgang      | Spannungsversorgung 12V Eingabeeinheit            |
| 35/36     | ANT2/ANT1   | Eingang      | Antenne Eingabeeinheit                            |
| 37/38     | MOT2/MOT1   | Ausgang      | Ansteuerung Motor Sperrelement SPE                |
| 39        | HALL2       | Eingang      | Erkennung Anfangslage des Bolzens                 |
| 40        | HALL1       | Eingang      | Erkennung Endlage des Bolzens                     |
| 41        | 0V          | Ausgang      | Spannungsversorgung 0V Sperrelement SPE           |
| 42        | +12V SPE    | Ausgang      | Spannungsversorgung 12V Sperrelement SPE          |
| 43        | Erde        | Verteiler    | Betriebserde                                      |
| 44/45     | 0V/VU       | Eingang      | Anschlussmöglichkeit für GLT-Schließblechkontakt  |
| 46/47     | EW1b/EW1a   | Eingang      | Anschlussmöglichkeit für Magnetkontakt            |
| 50/51     | 0V/PL 1     | Eingang      | Anschlussmöglichkeit für Magnetkontakt            |
|           |             |              | 51                                                |
|           |             |              | 0                                                 |
|           |             |              | 50                                                |
|           |             |              | R <sub>E</sub> EG ist fest eingebaut O            |
|           |             |              | R⊧EG 47                                           |
|           |             |              |                                                   |
|           |             |              | 46                                                |
|           |             |              | 40                                                |
|           |             |              |                                                   |
|           |             |              | GE I-Magnetkontakt                                |
| 48/49     | frei        | Verteiler    | freie Verteilerstützpunkte                        |
| 52/53     | 0V/PL 2     | Eingang      | Primärleitung je nach Anschaltung verwendbar      |
| 54 - 57   | frei        | Verteiler    | freie Verteilerstützpunkte                        |

Hinweis: Die Primärleitungen PL 1, PL 2 und VÜ werden von der Auswerteeinheit ausgewertet.

## Montage Systemkomponenten

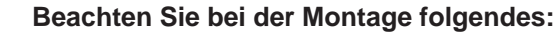

- Verwenden Sie nur geschirmte Kabel.
- Beim Umgang mit den Leiterplatten sind die üblichen Vorsichtsma
  ßnahmen f
  ür C-MOS-Technik einzuhalten. Dies gilt auch f
  ür L
  ötarbeiten. Tragen Sie bei Arbeiten an der Zentrale ein Erdungsarmband.

### Montage der Auswerteeinheit

• Montieren Sie die Auswerteeinheit an der Wand. Beachten Sie bei der Positionswahl,

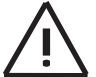

dass Eingabeeinheit und Sperrelement SPE mit einem fest vergossenen Kabel von 6 m versehen sind, das nicht verlängert werden darf.

### Montage der Eingabeeinheit

• Montieren Sie anschließend die Eingabeeinheit gemäß Montagehinweis im Beipack.

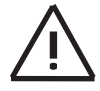

Falls die Eingabeeinheit in der Nähe von Fremdsystemen mit Proximity-Lesern montiert werden muß, ist darauf zu achten, dass ein Abstand von mindestens 0,5 m zu diesen Geräten eingehalten wird.

Die Montagehöhe sollte 1,20 m nicht unterschreiten und vorzugsweise als u.P.-Montage erfolgen. Die Eingabeeinheit ist vergossen und völlig resistent gegen Umwelteinflüssen. Setzen Sie die Abdeckung der Eingabeeinheit erst nach Abschluss aller Funktionstests auf, da die Entfernung einer einmal aufgesetzten Abdeckung die Beschädigung der Abdeckung zur Folge hat! Die Eingabeeinheit ist mit einem vergossenen Kabel von 6 m versehen, das nicht verlängert werden darf.

### Montage der Codetastatur

• Die Codetastatur muss außerhalb des Sicherungsbereiches in der Nähe der zugeordneten Tür

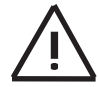

(neben der Eingabeeinheit wegen der LED und Summer) witterungsgeschützt installiert werden. Es ist darauf zu achten, dass die Codetastatur von anderen Personen bei Betätigung nicht eingesehen werden kann.

Montieren Sie die Codetastatur gemäß der jeweiligen Montageanleitung im Beipack. Die SmartKey Codetastatur ist mit einem vergossenen Kabel von 6 m versehen, das nicht verlängert werden darf.

Wichtiger Hinweis für abschließbare Codetastatur: Verbinden Sie wie in der Montageanleitung der Codetastatur beschrieben die Punkte LF1 und LF2 mittels Lötbrücke, wenn eine Änderung des Benutzercodes an der Codetastatur möglich sein soll.

### Montage des Sperrelements SPE

Montieren Sie das Sperrelement SPE unter Verwendung des passenden Bausatzes gemäß Montagehinweis im Beipack.

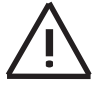

Sichern Sie die Tür gegen Zuschlagen. Der Bolzen des Sperrelements SPE könnte andernfalls während der Inbetriebnahme durch eine zuschlagende Tür beschädigt werden.

#### Varianten und Bausätze zum Sperrelement SPE

#### Montage auf der Tür bzw. Zarge

Bausatz für Auf-Tür-Montage. In den Bausatz kann ein GLT-Magnetkontakt eingesetzt werden.

Bolzenteil (montiert auf Zarge)

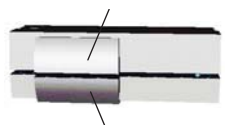

Hülsenteil (montiert auf Tür)

Distanzstücke

Tür

Einbaubeispiel:

Zarge

Bausatz für Glastüren

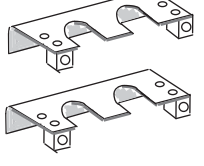

### Einbaubeispiel:

Glas Bolzenteil des Sperrelements

Einbaubeispiel:

Montage in der Tür bzw. Zarge

Winkelstulp

Normalstulp

Muffe

 $(\bigcirc)$ 

Gegenstück

 $\bigcirc$ 

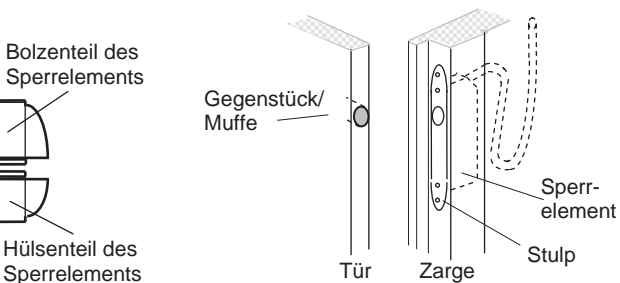

## Montage Magnetkontakt und Schließblechkontakt

Befestigungs-

bügel des

Bausatzes

Montieren Sie Magnetkontakt oder Schließblechkontakt nach den jeweiligen Herstellerhinweisen. Die Auswerteeinheit dient hierbei als Verteiler für die Kontakte.

## Anschaltung und Adress-Schalter

### Anschaltung

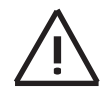

Stellen Sie sicher, dass die Zentrale spannungslos ist.

Schließen Sie die Auswerteeinheit und die optionalen Komponenten gemäß der Anschaltung auf der nächste Seite an.

### Adress-Schalter

Der Adress-Schalter kommt bei in Planung befindlichen LSN-Zentralen zum Einsatz. Bei allen zur Zeit lieferbaren LSN-Zentralen braucht der Adress-Schalter nicht eingestellt werden. Der Adress-Schalter bleibt auf den Positionen CL 0 0 stehen. Auslieferungszustand.

Vorabinformation zum Adress-Schalter:

| CL 0 0    | <ul> <li>"Classic" LSN-Modus (Standardeinstellung)</li> </ul>   |
|-----------|-----------------------------------------------------------------|
| 001 - 254 | = LSNi-Modus mit manueller Adressierung der Auswerteeinheit     |
| 000       | = LSNi-Modus mit automatischer Adressierung der Auswerteeinheit |

Die Adresse der Auswerteeinheit wird durch positionieren der drei drehbaren Schalter eingestellt. Benutzen Sie einen flachkantigen Schraubendreher um jeden Schalter einzustellen. Die Schalter klicken, wenn sie gedreht werden. Der gültige Bereich ist 1 bis 254. Einstellungen zwischen 255 und 299 führen zu einer Fehlermeldung an der Zentrale.

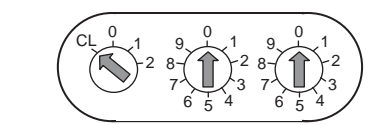

Einstellung in Hunderter Zehner Einer

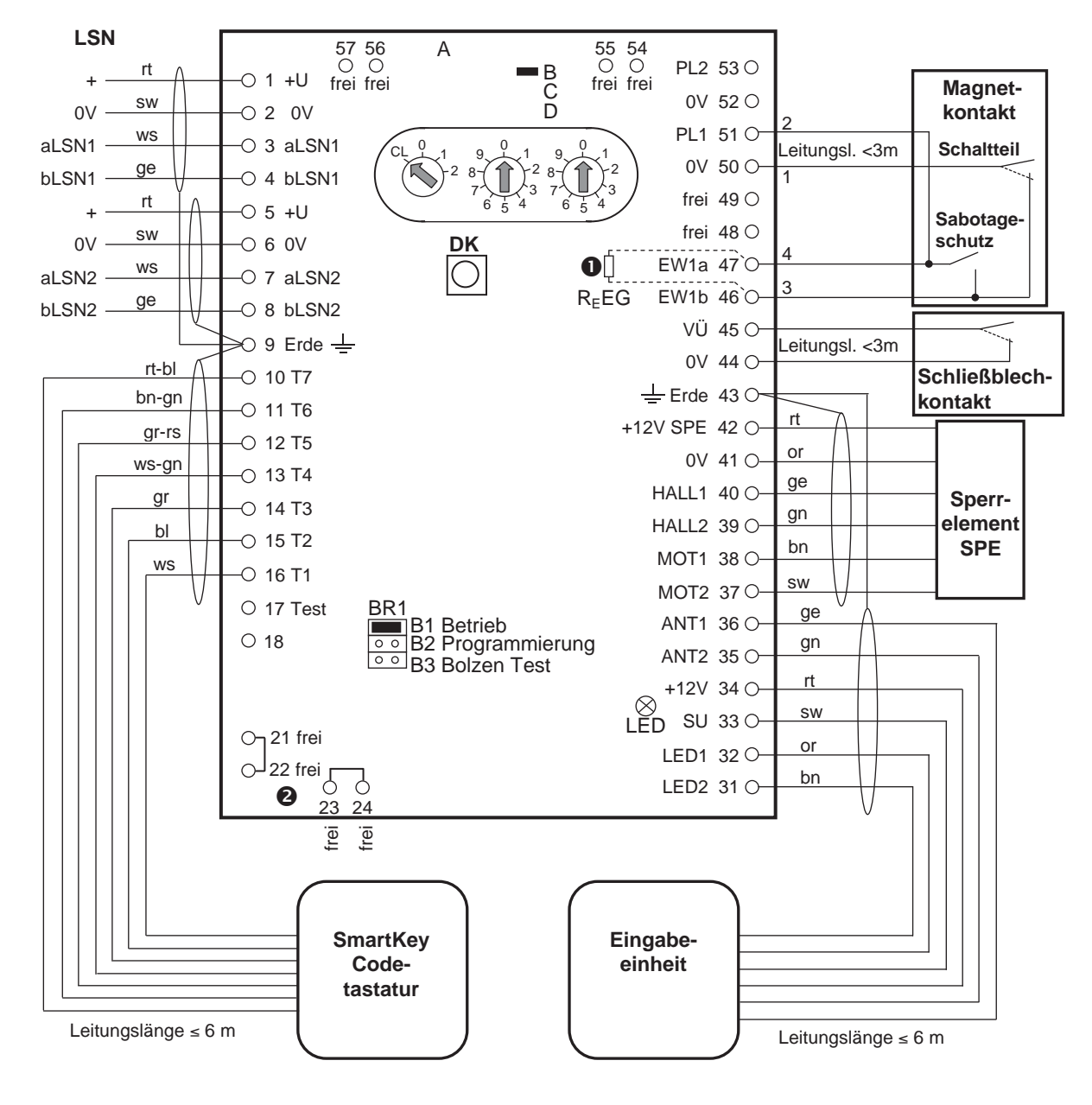

## Anschaltung Zentrale und optionalen Komponenten

R<sub>E</sub>EG 12K1 bereits eingebaut

## Anschaltung SmartKey Codetastatur mit integrierter Eingabeeinheit

Die Anschaltung für alle übrigen Komponenten siehe "Anschaltung Zentrale und optionalen Komponenten".

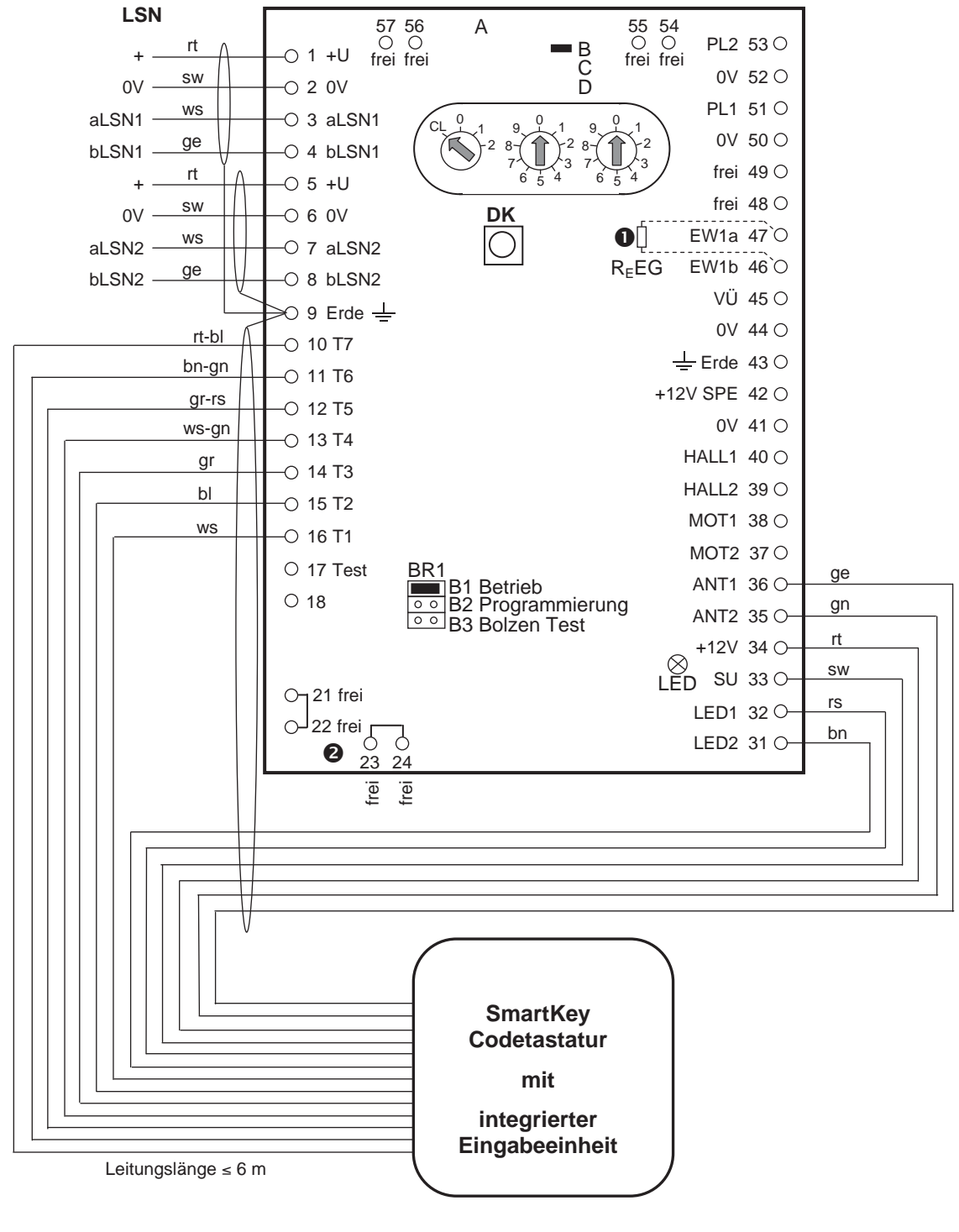

R<sub>E</sub>EG 12K1 bereits eingebaut

## Anschaltung abschließbare Codetastatur

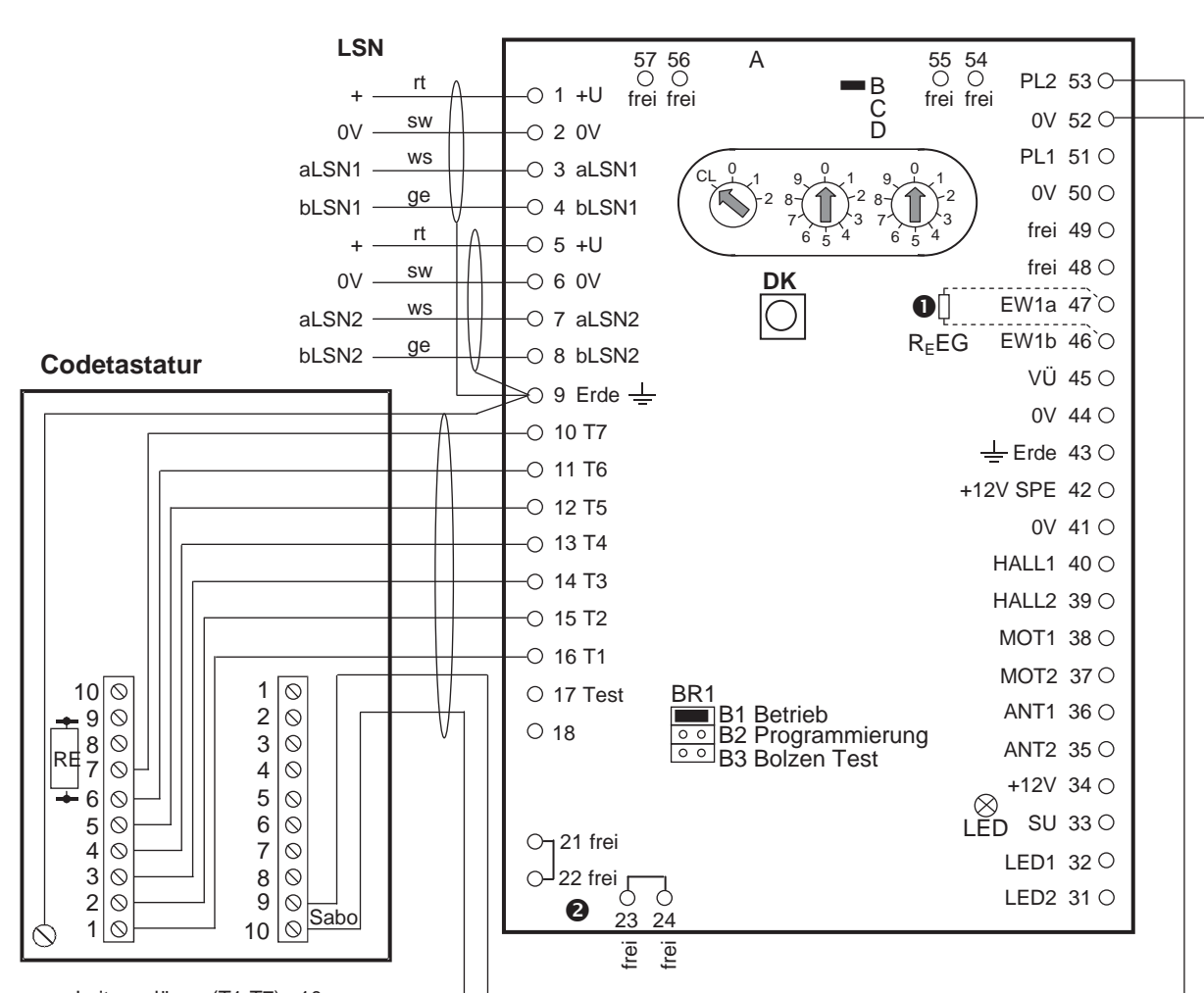

Die Anschaltung für alle übrigen Komponenten siehe "Anschaltung Zentrale und optionalen Komponenten".

Leitungslänge (T1-T7) <10m

Endwiderstand RESG Sabotage in der Codetastatur 12K1

**Wichtiger Hinweis:** Verbinden Sie wie in der Montageanleitung der Codetastatur beschrieben die Punkte LF1 und LF2 mittels Lötbrücke. R<sub>E</sub>EG 12K1 bereits eingebaut

## Anschaltung Betrieb ohne Sperrelement SPE

Die Einstellung der Betriebsart ohne Sperrelement SPE wird mit folgender Beschaltung an der Auswerteeinheit vorgenommen. Die Eingänge HALL1 und HALL2 sind mit 0V zu verbinden.

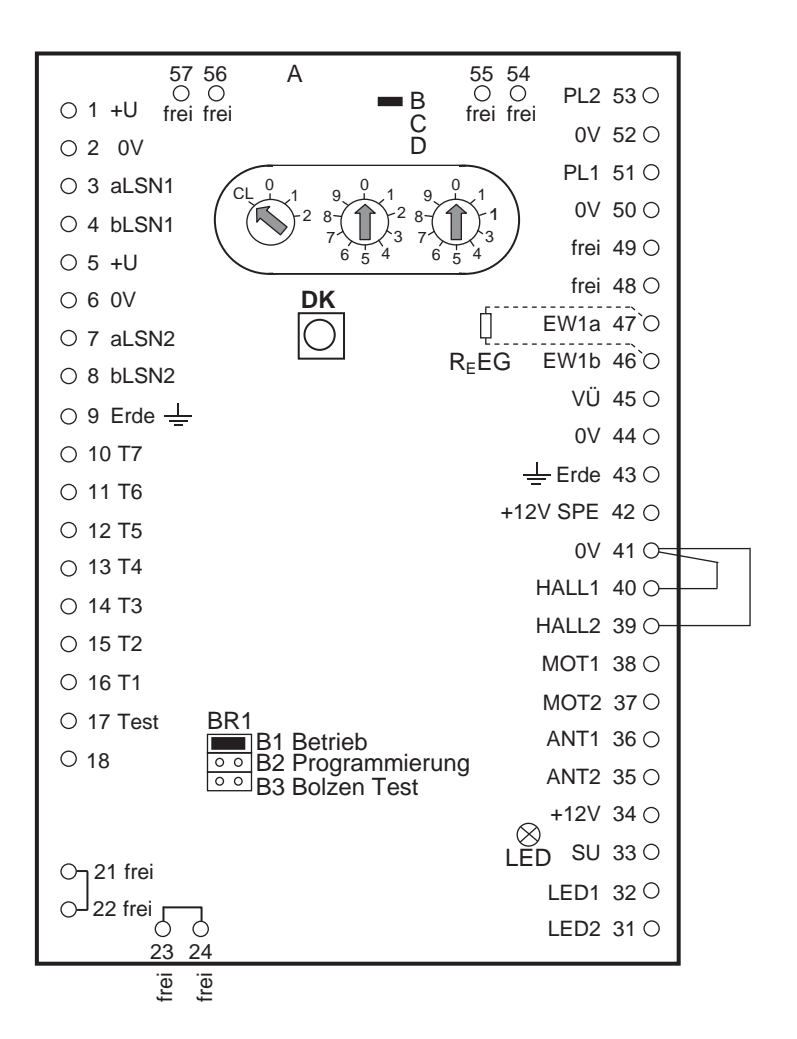

## Funktionstest Sperrelement SPE und Eingabeeinheit

### Einschalten der Versorgungsspannung

- Vergewissern Sie sich vor dem Einschalten der Versorgungsspannung, dass in der Auswerteeinheit Brücke B1 gesteckt ist.
- Schalten Sie die Spannung ein.

Die gelbe LED der Auswerteeinheit zeigt den Zustand des Systems wie folgt an:

| gelbe LED | Zustand                | erforderliche Maßnahme                                                                                                    |
|-----------|------------------------|----------------------------------------------------------------------------------------------------|
| aus       | System ist in Ordnung. | keine                                                                                                    |
| ein       | Elektronik ist defekt. | Schalten Sie die Versorgungsspannung aus<br>und wieder ein. Ist die LED weiterhin ein, muss<br>die Auswerteeinheit ausgetauscht werden. |

### Funktionstest

- 1. Ziehen Sie an der Auswerteeinheit den Jumper von B1 ab und stecken Sie ihn auf B3.
  - Bolzen des Sperrelements SPE wird ausgefahren. Gelbe LED der Auswerteeinheit leuchtet. Rote und grüne LED an der Eingabeeinheit leuchten. Der Summer an der Eingabeeinheit ertönt für 5 Sekunden.
- 2. Ziehen Sie an der Auswerteeinheit den Jumper von B3 ab.
  - Bolzen des Sperrelements SPE wird eingefahren. LED der Auswerteeinheit und Eingabeeinheit erlöschen.
- 3. Wiederholen Sie die Schritte 1 2 bei geschlossener Tür, um das exakte Ausfahren des Bolzens des Sperrelements SPE in die Bolzenaufnahme zu überprüfen.
- 4. Stecken Sie nach dem Funktionstest den Jumper wieder auf Brücke B1 in der Auswerteeinheit.

Die gelbe LED auf der Leiterplatte der Auswerteeinheit zeigt den Zustand des Systems wie folgt an:

| LED           | Zustand                          | erforderliche Maßnahme                                                                                                    |
|---------------|----------------------------------|----------------------------------------------------------------------------------------------------|
| aus           | System ist in Ordnung.           | keine                                                                                                    |
| 1 Blinkimpuls | Bolzen fährt nicht aus oder ein. | <ul> <li>Überprüfen Sie das Sperrelement SPE und<br/>die Bolzenaufnahme auf korrekte Montage<br/>sowie elektrischen Anschluss.</li> <li>Wiederholen Sie den Test.</li> </ul> |

## Einlesen der Schlüssel und Parametrierung des Systems

Führen Sie je nach "Schlüsselart" und "Einlesungsart der Schlüssel" **einen** der folgenden 4 Arbeitsschritte durch. Das Einlesen der Schlüssel wie unter 2. oder 4. beschrieben sollte nur in Ausnahmefällen zur Anwendung kommen. Die Beschreibung finden Sie auf den nächsten Seiten.

- 1. Schlüssel mit Sicherungskarte, Einlesen der Schlüssel über die **Parametrierung** (siehe 1.).
- 2. Schlüssel **mit** Sicherungskarte, Einlesen der Schlüssel über die **Eingabeeinheit** (siehe 2.).
- 3. Standardschlüssel (**ohne** Sicherungskarte), Einlesen der Schlüssel über die **Parametrierung** (siehe 3.).
- 4. Standardschlüssel (**ohne** Sicherungskarte), Einlesen der Schlüssel über die **Eingabeeinheit** (siehe 4.).

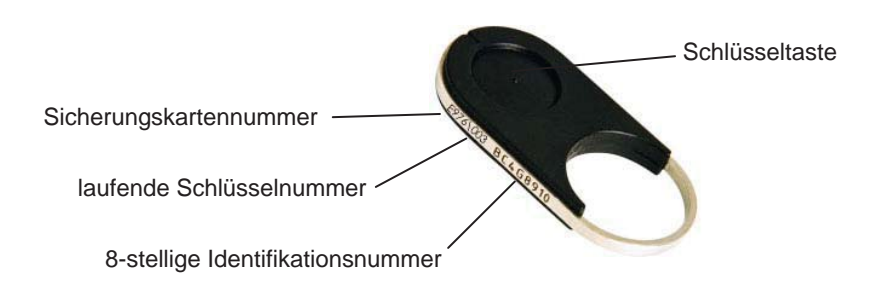

### Schlüssel (mit Sicherungskarte)

Standardschlüssel (ohne Sicherungskarte)

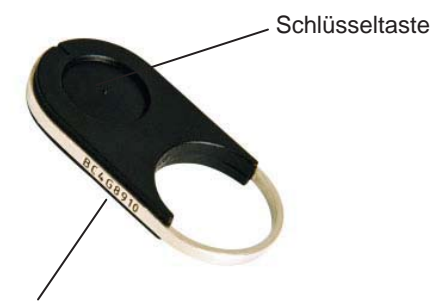

Der Standardschlüssel ist nur mit der 8-stelligen Identifikationsnummer beschriftet.

### 1. Schlüssel mit Sicherungskarte, Einlesen der Schlüssel über die Parametrierung

Die Parametrierung der SE 220 LSNi sowie das Einlesen der Schlüssel-Identifikationsnummer erfolgt mit dem entsprechenden Parametrierprogramm (z.B. WinPara bzw. NzPara). Hierbei wird die 8-stellige Identifikationsnummer des Schlüssels eingetragen. Wählen Sie im Parametrierprogramm, dass das Einlesen der Schlüssel über die Parametrierung erfolgen soll (bei NzPara wählen Sie bei SE 220 das Parameter "**integriert**"). Die max. Anzahl der Schlüssel ist von der jeweiligen Zentrale abhängig.

Das Einlesen erfolgt in zwei Schritten. Erst wird die Sicherungskarte eingelesen. Beim Einlesen der Sicherungskarte an der Eingabeeinheit wird der allgemeine Werkscode des Herstellers durch den individuellen Kundencode ersetzt. Anschliessend erfolgt die Parametrierung mit Eingabe der 8-stelligen Identifikationsnummer der Schlüssel.

### Bedienreihenfolge:

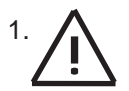

Die Stecker mit den LSN-Leitungen (3,4 und 7,8) sind unbedingt von der Auswerteeinheit abzuziehen. An der Zentrale wird eine LSN-Leitungsstörung gemeldet.

2. Stecken Sie den Jumper auf der Leiterplatte der Auswerteeinheit auf Brücke B2

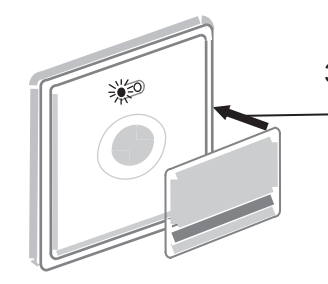

- Halten Sie Vorder- oder Rückseite der Sicherungskarte im Abstand von max. 2 cm parallel an die Eingabeeinheit bis die rote LED leuchtet.
  - ➡ Die Sicherungskarte ist damit eingelesen.
- 4. Stecken Sie den Jumper zurück auf B1
  - ➡ Die Gelbe LED der Auswerteeinheit und rote LED der Eingabeeinheit erlöschen.
- 5. Stecken Sie die Stecker mit den LSN-Leitungen wieder auf die Auswerteeinheit und führen Sie einen Reset der LSN-Leitungsstörung an der Zentrale durch.
- 6. Wählen Sie im Parametrierprogramm, dass das Einlesen der Schlüssel über die Parametrierung erfolgen soll (bei NzPara wählen Sie bei SE 220 das Parameter "integriert"). Geben Sie im Parametrierprogramm die 8-stellige Identifikationsnummer der Schlüssel ein und parametrieren Sie die Zentrale.
  - ➡ Die Schlüssel sind damit eingelesen.

### 2. Schlüssel mit Sicherungskarte, Einlesen der Schlüssel über die Eingabeeinheit

Erfolgt das Einlesen der 8-stelligen Identifikationsnummer der Schlüssel nicht über die Parametrierung, so kann das Einlesen der Schlüssel (max. 16) auch direkt an der Eingabeeinheit erfolgen. Wählen Sie im Parametrierprogramm (z.B. mit WinPara bzw. NzPara), dass das Einlesen der Schlüssel über die Eingabeeinheit erfolgen soll (bei NzPara wählen Sie bei SE 220 das Parameter "**standalone**"). Die Parametrierung der Zentrale muss vor dem Einlesen der Schlüssel erfolgen.

Das Einlesen erfolgt in zwei Schritten. Erst wird die Sicherungskarte eingelesen, dann die Schlüssel. Beim Einlesen der Sicherungskarte an der Eingabeeinheit wird der allgemeine Werkscode des Herstellers durch den individuellen Kundencode ersetzt.

### Bedienreihenfolge:

1. Die Parametrierung mit den entsprechenden Einstellungen ist erfolgt (siehe auch oben).

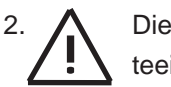

Die Stecker mit den LSN-Leitungen (3,4 und 7,8) sind unbedingt von der Auswerteeinheit abzuziehen. An der Zentrale wird eine LSN-Leitungsstörung gemeldet.

3. Stecken Sie den Jumper auf der Leiterplatte der Auswerteeinheit auf Brücke B2

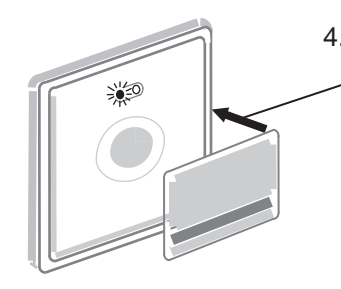

- Halten Sie Vorder- oder Rückseite der Sicherungskarte im Abstand von max. 2 cm parallel an die Eingabeeinheit bis die rote LED leuchtet.
  - Die Sicherungskarte ist damit eingelesen.
- 5. Halten Sie den ersten Schlüssel bei gedrückter Schlüsseltaste an die Rundung in der Mitte der Eingabeeinheit im Abstand von max. 2 cm bis ein kurzer Quittierton ertönt.
- Wiederholen Sie Schritt 5 für alle weiteren Schlüssel. Die Blinkimpulse der gelben LED der Auswerteeinheit sowie der roten LED der Eingabeeinheit entsprechen dabei der Anzahl der Schlüssel.

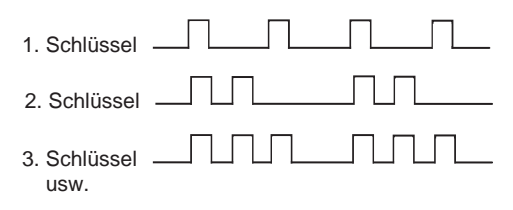

- 7. Stecken Sie den Jumper zurück auf B1
  - Die Gelbe LED der Auswerteeinheit und rote LED der Eingabeeinheit erlöschen. Die Schlüssel sind somit eingelesen.
- 8. Stecken Sie die Stecker mit den LSN-Leitungen wieder auf die Auswerteeinheit und führen einen Reset der LSN-Leitungsstörung an der Zentrale durch.

### 3. Standardschlüssel (ohne Sicherungskarte), Einlesen der Standardschlüssel über die Parametrierung

Die Parametrierung der SE 220 LSNi sowie das Einlesen der Schlüssel-Identifikationsnummer erfolgt mit dem entsprechenden Parametrierprogramm (z.B. WinPara bzw. NzPara). Hierbei wird die 8-stellige Identifikationsnummer des Schlüssels eingetragen. Wählen Sie im Parametrierprogramm, dass das Einlesen der Schlüssel über die Parametrierung erfolgen soll (bei NzPara wählen Sie bei SE 220 das Parameter "**integriert**"). Die max. Anzahl der Schlüssel ist von der jeweiligen Zentrale abhängig.

Das Einlesen erfolgt in zwei Schritten. Erst wird ein beliebiger Standardschlüssel an der Eingabeeinheit eingelesen. Dabei wird der allgemeine Werkscode des Herstellers durch den Code des Standardschlüssels ersetzt. Anschließend erfolgt die Parametrierung mit Eingabe der 8-stelligen Identifikationsnummer der Schlüssel.

### Bedienreihenfolge:

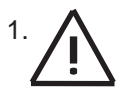

Die Stecker mit den LSN-Leitungen (3,4 und 7,8) sind unbedingt von der Auswerteeinheit abzuziehen. An der Zentrale wird eine LSN-Leitungsstörung gemeldet.

2. Stecken Sie den Jumper auf der Leiterplatte der Auswerteeinheit auf Brücke B2

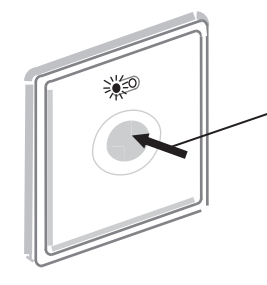

- Halten Sie einen beliebigen Standardschlüssel bei gedrückter
   Schlüsseltaste im Abstand von max. 2 cm an die Eingabeeinheit bis die rote LED leuchtet.
  - Der Code des Standardschlüssels ist damit eingelesen.
- 4. Stecken Sie den Jumper zurück auf B1
  - ➡ Die Gelbe LED der Auswerteeinheit und rote LED der Eingabeeinheit erlöschen.
- 5. Stecken Sie die Stecker mit den LSN-Leitungen wieder auf die Auswerteeinheit und führen einen Reset der LSN-Leitungsstörung an der Zentrale durch.
- 6. Wählen Sie im Parametrierprogramm, dass das Einlesen der Schlüssel über die Parametrierung erfolgen soll (bei NzPara wählen Sie bei SE 220 das Parameter "integriert"). Geben Sie im Parametrierprogramm die 8-stellige Identifikationsnummer der Schlüssel ein und parametrieren Sie die Zentrale.
  - ➡ Die Standardschlüssel sind damit eingelesen.

### 4. Standardschlüssel (ohne Sicherungskarte), Einlesen der Standardschlüssel über die Eingabeeinheit

Erfolgt das Einlesen der 8-stelligen Identifikationsnummer der Schlüssel nicht über die Parametrierung, so kann das Einlesen der Schlüssel (max. 16) auch direkt an der Eingabeeinheit erfolgen. Wählen Sie im Parametrierprogramm (z.B. mit WinPara bzw. NzPara), dass das Einlesen der Schlüssel über die Eingabeeinheit erfolgen soll (bei NzPara wählen Sie bei SE 220 das Parameter "**standalone**"). Die Parametrierung der Zentrale muss vor dem Einlesen der Schlüssel erfolgen.

Beim Einlesen des Standardschlüssels an der Eingabeeinheit wird der allgemeine Werkscode des Herstellers durch den Code des Standardschlüssels ersetzt.

### Bedienreihenfolge:

1.

Die Stecker mit den LSN-Leitungen (3,4 und 7,8) sind unbedingt von der Auswerteeinheit abzuziehen. An der Zentrale wird eine LSN-Leitungsstörung gemeldet.

2. Stecken Sie den Jumper auf der Leiterplatte der Auswerteeinheit auf Brücke B2

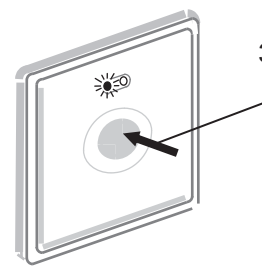

- Halten Sie einen beliebigen Standardschlüssel bei gedrückter Schlüsseltaste an die Rundung in der Mitte der Eingabeeinheit im Abstand von max. 2 cm bis die rote LED blinkt und 2 Quittiertöne ertönen.
- Halten Sie alle weiteren Standardschlüssel bei gedrückter Schlüsseltaste an die Rundung in der Mitte der Eingabeeinheit im Abstand von max. 2 cm bis ein kurzer Quittierton ertönt.

Die Blinkimpulse der gelben LED der Auswerteeinheit sowie der roten LED der Eingabeeinheit entsprechen dabei der Anzahl der Schlüssel.

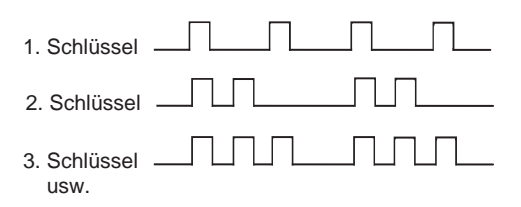

- 5. Stecken Sie den Jumper zurück auf B1
  - Die Gelbe LED der Auswerteeinheit und rote LED der Eingabeeinheit erlöschen. Die Schlüssel sind somit eingelesen.
- 6. Stecken Sie die Stecker mit den LSN-Leitungen wieder auf die Auswerteeinheit und führen Sie einen Reset der LSN-Leitungsstörung an der Zentrale durch.

# Inbetriebnahme SmartKey Codetastatur mit Eingabeeinheit (oder Benutzercode ändern)

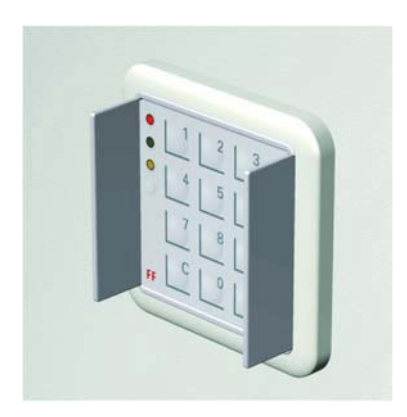

Allgemeines: Die Codetastatur in Verbindung mit der Eingabeeinheit ermöglicht eine Scharf-/Unscharfschaltung der Einbruchmeldeanlage erst nach Eingabe der richtigen Zahlenkombination an der Codetastatur. Bei der Bedienung zur Scharf-/Unscharfschaltung wird erst der SmartKey Schlüssel eingesetzt und dann der Benutzercode.

Wird eine Person unter Bedrohung gezwungen, die Einbruchmeldeanlage unscharf zu schalten, kann über die Codetastatur ein stiller Alarm (Überfallalarm) abgesetzt werden, indem bei der Eingabe des Benutzercodes die sechste Ziffer um 1 erhöht wird.

### Hinweise zur Bedienung

- Bei der Erstinbetriebnahme legen Sie Ihren Benutzercode fest. Der Benutzercode kann später geändert werden. Beide Bedienvorgänge sind identisch.
- Der Benutzercode ist immer 6-stellig, Grundeinstellung **000000**.
- Der Benutzercode bei NZ 300 LSN und SmartKey "integriert" ist ausführlich in der Online-Hilfe der NzPara unter "Benutzercodes" beschrieben (andere Grundeinstellung).
- Der Benutzercode kann nur im unscharfen Zustand der Anlage geändert werden.
- Während der Codeänderung ist eine Scharfschaltung nicht möglich.
- Der Benutzercode kann jederzeit geändert werden.
- Mit der Taste "C" kann die Codeeingabe abgebrochen werden. Der Summer ertönt für 6 Sekunden im Intervallton. Die LED an der Eingabeeinheit erlöschen.
- Wird der Benutzercode dreimal falsch eingegeben, wird eine Wartezeit von 5 Minuten gestartet. Der Summer ertönt für 6 Sekunden im Intervallton. Die LED erlöschen. Nach einer erneuten Falscheingabe entsteht wieder eine Wartezeit von 5 Minuten.
- Bei der Bedienung der Codetastatur verbleibt zwischen jedem Bedienschritt max. 1 Minute. Erfolgt innerhalb dieser Minute kein Bedienvorgang wird die eingeleitete Bedienung abgebrochen.
- Bei der Codeänderung werden die LED und der Summer der Eingabeeinheit zur Signalisierung verwendet.

Weiter nächste Seite.

# Inbetriebnahme SmartKey Codetastatur mit Eingabeeinheit (oder Benutzercode ändern)

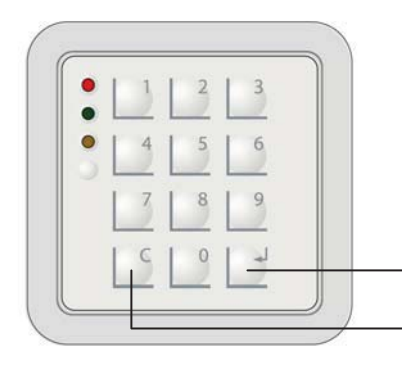

Bei der Erstinbetriebnahme legen Sie Ihren Benutzercode fest. Der Benutzercode kann später geändert werden. Beide Bedienvorgänge sind identisch.

Mit dieser Taste werden Eingaben bestätigt.

Mit dieser Taste wird ein Bedienvorgang abgebrochen.

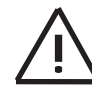

Der Benutzercode bei NZ 300 LSN und SmartKey "integriert" ist ausführlich in der Online-Hilfe der NzPara unter "Benutzercodes" beschrieben (andere Grundeinstellung).

### Benutzercode festlegen oder Benutzercode ändern

(bei unscharf geschalteter Anlage) wie folgt:

- - An der Eingabeeinheit ertönt der Summer für 1 Sek. und die LED rot und grün blinken.
- Halten Sie den SmartKey Schlüssel bei gedrückter Schlüsseltaste für > 1 Sekunde an die Eingabeeinheit. Der SmartKey Schlüssel ist dann der entsprechenden Benutzernummer (ID) zugeordnet. Benutzer ohne Schlüssel müssen Ihre Benutzernummer (ID) eingeben.
  - ➡ Der Summer ertönt für 1 Sekunde und die LED erlöschen.
- 3. Geben Sie bei Erstinbetriebnahme "000000" ein und bestätigen Sie die Eingabe mit der Taste " ← "

### - oder

wollen Sie den Benutzercode ändern, geben Sie den "alten Benutzercode" ein und bestätigen Sie die Eingabe mit der Taste " + ".

- An der Eingabeeinheit ertönt der Summer für 1 Sekunde und die grüne LED leuchtet.
- - An der Eingabeeinheit ertönt der Summer für 1 Sekunde, die grüne LED leuchtet und die rote LED blinkt.
- 5. Geben Sie nochmals den neuen Benutzercode ein und bestätigen Sie die Eingabe mit der Taste " ← ".
  - An der Eingabeeinheit ertönt der Summer für 3 Sekunden, die grüne und die rote LED leuchten noch 3 Sekunden und erlöschen dann.
  - Der neue Benutzercode ist gültig.

## Inbetriebnahme abschließbare Codetastatur (oder Benutzercode ändern)

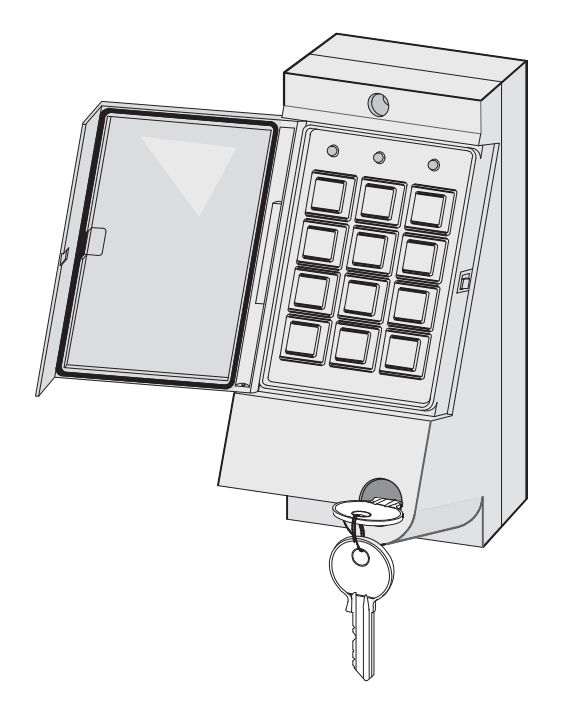

Allgemeines: Die Codetastatur in Verbindung mit der Eingabeeinheit ermöglicht eine Scharf-/Unscharfschaltung der Einbruchmeldeanlage erst nach Eingabe der richtigen Zahlenkombination an der Codetastatur. Bei der Bedienung zur Scharf-/Unscharfschaltung wird erst der Smart-Key Schlüssel eingesetzt und dann der Benutzercode.

Wird eine Person unter Bedrohung gezwungen, die Einbruchmeldeanlage unscharf zu schalten, kann über die Codetastatur ein stiller Alarm (Überfallalarm) abgesetzt werden, indem bei der Eingabe des Benutzercodes die sechste Ziffer um eins erhöht wird.

**Codetastatur öffnen:** Drehen Sie den Schlüssel etwas nach rechts und schwenken Sie die Schutzklappe nach links.

#### Hinweise zur Bedienung:

- Bei der Erstinbetriebnahme legen Sie Ihren Benutzercode fest. Der Benutzercode kann später geändert werden. Beide Bedienvorgänge sind identisch.
- Der Benutzercode ist immer 6-stellig, Grundeinstellung 000000.
- Der Benutzercode bei NZ 300 LSN und SmartKey "integriert" ist ausführlich in der Online-Hilfe der NzPara unter "Benutzercodes" beschrieben (andere Grundeinstellung).
- Der Benutzercode kann nur im unscharfen Zustand der Anlage geändert werden.
- Während der Codeänderung ist eine Scharfschaltung nicht möglich.
- Der Benutzercode kann jederzeit geändert werden.
- Mit der Taste "+" kann die Codeeingabe abgebrochen werden. Der Summer ertönt für 6 Sekunden im Intervallton. Die LED an der Eingabeeinheit erlöschen.
- Wird der Benutzercode dreimal falsch eingegeben, wird eine Wartezeit von 5 Minuten gestartet. Der Summer ertönt für 6 Sekunden im Intervallton. Die LED erlöschen.
- Bei der Bedienung der Codetastatur verbleibt zwischen jedem Bedienschritt max. 1 Minute. Erfolgt innerhalb dieser Minute kein Bedienvorgang wird die eingeleitete Bedienung abgebrochen.
- Bei der Codeänderung werden die LED und der Summer der Eingabeeinheit zur Signalisierung verwendet.

### Weiter nächste Seite.

### Inbetriebnahme abschließbare Codetastatur

### (oder Benutzercode ändern)

| 0 | 0 | 0 |  |
|---|---|---|--|
| 7 | 8 | 9 |  |
| 4 | 5 | 6 |  |
| 1 | 2 | 3 |  |
| + | 0 |   |  |
|   |   |   |  |

Bei der Erstinbetriebnahme legen Sie Ihren Benutzercode fest. Der Benutzercode kann später geändert werden. Beide Bedienvorgänge sind identisch.

Der Benutzercode kann nur dann geändert werden, wenn die Lötbrücke LF1/LF2 auf der Tastaturplatine geschlossen ist (siehe Montageanleitung der Codetastatur).

Mit dieser Taste werden Eingaben bestätigt.

Mit dieser Taste wird ein Bedienvorgang abgebrochen.

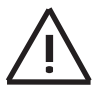

Der Benutzercode bei NZ 300 LSN und SmartKey "integriert" ist ausführlich in der Online-Hilfe der NzPara unter "Benutzercodes" beschrieben (andere Grundeinstellung).

### Benutzercode festlegen oder Benutzercode ändern

(bei unscharf geschalteter Anlage) wie folgt:

- 1. Drücken Sie 3 Sekunden lang die Tasten "+" und " " gleichzeitig.
  - An der Eingabeeinheit ertönt der Summer für 1 Sekunde und die LED rot und grün blinken.
- Halten Sie den SmartKey Schlüssel bei gedrückter Schlüsseltaste für > 1 Sekunde an die Eingabeeinheit. Der SmartKey Schlüssel ist dann der entsprechenden Benutzernummer (ID) zugeordnet. Benutzer ohne Schlüssel müssen Ihre Benutzernummer (ID) eingeben.
  - ➡ Der Summer ertönt für 1 Sekunde und die LED erlöschen.
- 3. Geben Sie bei Erstinbetriebnahme "000000" ein und bestätigen Sie die Eingabe mit der Taste " - "

### - oder

wollen Sie den Benutzercode ändern, geben Sie den "alten Benutzercode" ein und bestätigen Sie die Eingabe mit der Taste " - ".

- An der Eingabeeinheit ertönt der Summer für 1 Sekunde und die grüne LED leuchtet.
- 4. Geben Sie den neuen Benutzercode ein und bestätigen Sie die Eingabe mit der Taste "-".
  - An der Eingabeeinheit ertönt der Summer für 1 Sekunde, die grüne LED leuchtet und die rote LED blinkt.
- 5. Geben Sie nochmals den neuen Benutzercode ein und bestätigen Sie die Eingabe mit der Taste " ".
  - An der Eingabeeinheit ertönt der Summer für 3 Sekunden, die grüne und die rote LED leuchten noch 3 Sekunden und erlöschen dann.
  - Der neue Benutzercode ist gültig.

## Abschluss der Systeminstallation

- 1. Versichern Sie sich, dass für den normalen Betrieb Brücke B1 in der Auswerteeinheit geschlossen ist. Setzen Sie die Abdeckung auf die Auswerteeinheit auf.
- 2. Versichern Sie sich, dass rote und grüne LED an der Eingabeeinheit aus sind (= normaler Betriebszustand).
- 3. Führen Sie für jeden Schlüssel eine Scharf-/Unscharfschaltung durch (siehe folgende Kapitel) um die korrekte Parametrierung zu überprüfen. Informieren Sie den Betreiber vorab darüber, damit der Betriebsablauf nicht unnötig beeinträchtigt wird.

**Hinweis:** Wenn der Schließblechkontakt geschlossen wird, fährt der Bolzen aus, sofern der Magnetkontakt (PL1) geschlossen ist.

## Abfragen des Systemzustands

• Halten Sie den Schlüssel bei gedrückter Schlüsseltaste für 1 Sekunde an die Eingabeeinheit. Der Zustand des Systems wird gemäß Tabelle angezeigt.

| Anzeigeelement | Verhalten               | Bedeutung                                   |
|----------------|-------------------------|---------------------------------------------|
| grüne LED      | leuchtet                | System ist unscharf.                        |
|                | blinkt                  | System versucht unscharf zu schalten.       |
| rote LED       | leuchtet                | System ist scharf.                          |
|                | blinkt                  | System versucht scharf zu schalten.         |
| Summer         | Kurzton für 0,5 Sek.    | Vorgang wurde eingeleitet.                  |
|                | Dauerton für 2,5 Sek.   | Vorgang wurde erfolgreich ausgeführt.       |
|                | Intervallton für 5 Sek. | Vorgang wurde nicht erfolgreich ausgeführt. |

## Scharfschalten

- 1. Halten Sie den Schlüssel bei gedrückter Schlüsseltaste für 3 Sekunden an die Eingabeeinheit bis der Summer kurz ertönt.
  - Die grüne LED beginnt zu leuchten und zeigt an, dass sich die Anlage zurzeit im unscharfen Zustand befindet.
  - ➡ Die rote LED beginnt zu blinken, d.h. die Scharfschaltung wird eingeleitet.

Weitere Anzeigen (LED) erfolgen an der Eingabeeinheit wie im linken Kasten (erfolgreiche Scharfschaltung) oder wie im rechten Kasten (Scharfschaltung nicht erfolgreich) beschrieben.

- Die grüne LED erlischt.
- Die rote LED und Summer werden für 2,5 Sekunden angesteuert (Dauersignal).

Scharfschaltung war erfolgreich.

- Die rote LED erlischt.
- ➡ Die grüne LED leuchtet für 5 Sekunden.
- Gleichzeitig ertönt der Summer für 5 Sekunden im Intervallton.

Scharfschaltung war nicht erfolgreich. Die Tabelle "Probleme bei der Bedienung im normalen Betrieb" hilft Ihnen weiter.

## Unscharfschalten

- 1. Halten Sie den Schlüssel bei gedrückter Schlüsseltaste für 3 Sekunden an die Eingabeeinheit bis der Summer kurz ertönt.
  - Die rote LED beginnt zu leuchten und zeigt an, dass sich die Anlage zurzeit im scharfen Zustand befindet.
  - ➡ Die grüne LED beginnt zu blinken, d.h. die Unscharfschaltung wird eingeleitet.

Weitere Anzeigen (LED) erfolgen an der Eingabeeinheit wie im linken Kasten (erfolgreiche Unscharfschaltung) **oder** wie im rechten Kasten (Unscharfschaltung nicht erfolgreich) beschrieben.

- Die rote LED erlischt.
- Die Grüne LED und Summer werden für 2,5 Sekunden angesteuert (Dauersignal).

Unscharfschaltung war erfolgreich.

- ➡ Die grüne LED erlischt.
- ➡ Die rote LED leuchtet f
  ür 5 Sekunden.
- Der Summer ertönt gleichzeitig für 5 Sekunden im Intervallton.

**Unscharfschaltung war nicht erfolgreich.** Die Tabelle "Probleme bei der Bedienung im normalen Betrieb" hilft Ihnen weiter.

## Bedienbeispiel mit 4 SmartKeys/Codetastaturen

Alle SmartKeys/Codetastaturen sind gleichberechtigt zur Scharf-/Unscharfschaltung.

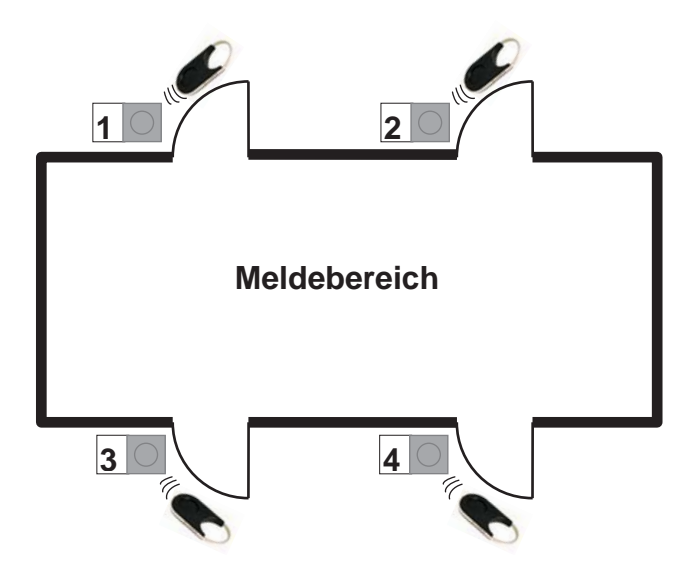

### Scharfschalten:

Sind alle Schließblechkontakte geschlossen und der Meldebereich scharfschaltebereit, so kann von jedem beliebigen SmartKey die Scharfschaltung erfolgen. Alle Bolzen der Sperrelemente SPE werden ausgefahren.

### Unscharfschalten:

Eine Unscharfschaltung kann von jedem beliebigen SmartKey erfolgen. Alle Bolzen der Sperrelemente SPE werden eingefahren.

## Unscharfschalten bei Leistungsmerkmal "Zwangsentriegelung und Alarmanzeige"

Ist dieses Leistungsmerkmal in der EMA parametriert, muss der Betreiber auf Folgendes hingewiesen werden.

Sofern an der Eingabeeinheit nach dem Unscharfschalten die rote LED dauerblinkt, zeigt Smart-Key einen Einbruchalarm an. Es empfiehlt sich, zum Schutz der Bedienperson eine Vorgehensweise für diesen Fall zu vereinbaren, z.B. den Bereich nicht zu betreten, Sicherheitsdienst oder Polizei zu alarmieren ... etc. Die rote LED erlischt wieder mit dem Zurücksetzen der Einbruchmeldeanlage.

Bei diesem Leistungsmerkmal wird bei ausgelösten Externalarm sofort der Bolzen des Sperrelements SPE zurückgefahren und nach erfolgter Unscharfschaltung der Externalarm dem Benutzer signalisiert (rote LED blinkt).

## Probleme bei Installation und Einlesen der Schlüssel

### Überprüfen Sie grundsätzlich zuerst Folgendes:

- Sind die Komponenten korrekt verkabelt?
- Liegt ein Kurzschluss/Drahtbruch vor?
- Ist die Komponente spannungsversorgt?
- Ist Brücke BR1 in der Auswerteeinheit korrekt gesteckt?

| Problem                                                                                                    | Mögliche Ursache(n)                                                                                                    | Beseitigung                                                                                                    |
|----------------------------------------------------------------------------------------------------|----------------------------------------------------------------------------------------------------|----------------------------------------------------------------------------------------------------|
| LED an Eingabe/Aus-<br>werteeinheit leuchten nicht<br>beim Funktionstest.                                                                                      | Komponente beschädigt (Trans-<br>portschaden, falsche Handha-<br>bung etc.)                                                                                   | Komponente muss ausgetauscht wer-<br>den.                                                                                                    |
| Bolzen fährt beim Funktions-<br>test nicht aus/ein.                                                                                                    | <ul> <li>Montagefehler</li> <li>Sperrelement SPE beschädigt</li> </ul>                                                                                        | Überprüfen Sie Zusammenbau und Mon-<br>tage des Sperrelements SPE und wie-<br>derholen Sie den Test. Falls dies nicht<br>zum Erfolg führt, Sperrelement SPE aus-<br>tauschen. |
| Beim Einlesen der Schlüssel<br>ertönt ein Intervallton für 5<br>Sekunden (nur wenn die<br>Schlüssel direkt an der Ein-<br>gabeeinheit eingelesen wer-<br>den). | Max. zulässige Anzahl von<br>Schlüsseln (16) wurde überschrit-<br>ten<br>(bei Betriebsart "standalone").                                                      | Überprüfen Sie die korrekte Anzahl von<br>Schlüsseln.                                                                                                    |
| Keine Reaktion, wenn der<br>Schlüssel an die Tastatur<br>gehalten wird.                                                                                        | Tastatur wurde noch nicht ab-<br>schließend auf das Einbauteil ge-<br>setzt. Die Leseeinheit befindet<br>sich nicht in der Tastatur sondern<br>im Einbauteil. | Schlüssel an das Einbauteil halten.                                                                                                    |

## Diagnosemöglichkeiten an der geöffneten Auswerteeinheit

| gelbe LED      | Zustand                                                                                                    | erforderliche Maßnahme                                                                                                    |
|----------------|----------------------------------------------------------------------------------------------------|----------------------------------------------------------------------------------------------------|
| aus            | System ist in Ordnung.                                                                                     | keine                                                                                                    |
| ein            | Elektronik ist defekt.                                                                                     | Schalten Sie die Versorgungsspannung<br>aus und wieder ein. Ist die LED weiterhin<br>ein, muss die Auswerteeinheit ausge-<br>tauscht werden.                                                                                                |
| 1 Blinkimpuls  | <ul> <li>Bolzen fährt nicht aus.</li> <li>Bolzen fährt aus, erkennt aber<br/>die Endlage nicht.</li> </ul> | Überprüfen Sie das Sperrelement und die Bolzenaufnahme auf korrekte Mon-<br>tage.                                                                                                    |
| 2 Blinkimpulse | Antennenstörung                                                                                            | <ul> <li>Überprüfen Sie die Eingabeeinheit auf<br/>korrekten Anschluss.</li> <li>Schalten Sie die Versorgungsspan-<br/>nung aus und wieder ein. Blinkt die<br/>LED weiterhin, muss die Eingabeein-<br/>heit ausgetauscht werden.</li> </ul> |

| Probleme b | bei der | Bedienung | im | normalen | <b>Betrieb</b> |
|------------|---------|-----------|----|----------|----------------|
|------------|---------|-----------|----|----------|----------------|

| Problem                                                                                                    | Mögliche Ursache(n)                                                                                                    | Beseitigung                                                                                                    |
|----------------------------------------------------------------------------------------------------|----------------------------------------------------------------------------------------------------|----------------------------------------------------------------------------------------------------|
| Eingabeeinheit reagiert nicht,<br>wenn der Schlüssel an den<br>Leser gehalten wird.                                                               | <ul> <li>Schlüssel befand sich außerhalb<br/>des Erkennungsradius.</li> <li>Schlüssel wurde nicht lange genug<br/>an die Eingabeeinheit ge-halten.</li> <li>Schlüsseltaste wurde nicht ge-<br/>drückt während der Schlüssel an<br/>die Eingabeeinheit gehalten wur-<br/>de.</li> <li>Es befanden sich metallische Teile<br/>zwischen Schlüssel und Eingabe-<br/>einheit.</li> </ul> | Wiederholen Sie die Scharfschaltung<br>unter Beachtung der möglichen Feh-<br>lerursachen.                                                                                |
| Keine Anzeige an der Einga-<br>beeinheit, nur ein Intervallton<br>ertönt, wenn der Schlüssel<br>an den Leser gehalten wird.                       | <ul> <li>Schlüssel wurde nicht oder falsch<br/>parametriert oder eingelesen.</li> <li>Schlüssel wurde vom Sicherheits-<br/>beauftragten gesperrt.</li> <li>Eingabeeinheit gesperrt. Code<br/>wurde mehrfach falsch eingege-<br/>ben.</li> </ul>                                                                                                    | Überprüfen Sie die möglichen Feh-<br>lerursachen oder informieren Sie Ih-<br>ren Sicherheitsbeauftragten.<br>Nach 5 Minuten wird die Sperre au-<br>tomatisch aufgehoben. |
| Bereich lässt sich nicht<br>Scharfschalten. Intervallton<br>ertönt sofort nach der Zu-<br>standanzeige an der Einga-<br>beeinheit.                | <ul> <li>Offener Schließblech- oder Magnetkontakt der SmartKey-Tür.</li> <li>Benutzer hat keine Berechtigung zur Scharfschaltung.</li> </ul>                                                                                                    | Wiederholen Sie die Scharfschaltung<br>unter Beachtung der möglichen Feh-<br>lerursachen.                                                                                |
| Bereich lässt sich nicht<br>Scharfschalten. Intervallton<br>ertönt ca. 15 Sekunden nach<br>der Scharfschaltean-<br>forderung (= rote LED blinkt). | <ul> <li>Sperrbolzen fährt nicht ordnungs-<br/>gemäß aus.</li> <li>Offene Türen oder Fenster im<br/>Meldebereich.</li> <li>Bei mehreren Meldebereichen:<br/>Reihenfolge der Scharfschaltung<br/>wurde nicht eingehalten.</li> <li>Falls Blockschloss im Meldebe-<br/>reich: Blockschloss nicht verrie-<br/>gelt.</li> </ul>                                                         | Wiederholen Sie die Scharfschaltung<br>unter Beachtung der möglichen Feh-<br>lerursachen.                                                                                |
| Bereich lässt sich nicht<br>Scharfschalten. Intervallton<br>ertönt ca. 60 Sekunden nach<br>der Scharfschaltean-<br>forderung (= rote LED blinkt). | <ul> <li>Kein Code eingegeben.</li> <li>Nach der Codeeingabe wurde die<br/>"</li></ul>                                                                                                    | Wiederholen Sie die Scharfschaltung<br>unter Beachtung der möglichen Feh-<br>lerursachen.                                                                                |

| Problem                                                                                                    | Mögliche Ursache(n)                                                                                                    | Beseitigung                                                                                                    |
|----------------------------------------------------------------------------------------------------|----------------------------------------------------------------------------------------------------|----------------------------------------------------------------------------------------------------|
| Bereich lässt sich nicht Un-<br>scharfschalten. Intervallton<br>ertönt sofort nach der Zu-<br>standsanzeige an der Einga-<br>beeinheit.                  | <ul> <li>Benutzer hat keine Berechtigung<br/>zur Unscharfschaltung.</li> <li>Benutzer hat temporär keine Un-<br/>scharfschalteberechtigung wegen<br/>Zugehörigkeit zu einer Zeitgruppe.</li> </ul>                                | Wiederholen Sie die Unscharfschal-<br>tung unter Beachtung der möglichen<br>Fehlerursachen.                                                                                                    |
| Bereich lässt sich nicht Un-<br>scharfschalten. Intervallton<br>ertönt ca. 15 Sekunden nach<br>der Unscharfschalteanforde-<br>rung (= grüne LED blinkt). | <ul> <li>Bei mehreren Meldebereichen:<br/>Reihenfolge der Unscharfschal-<br/>tung wurde nicht eingehalten.</li> <li>Zusätzliche geistige Schalteinrich-<br/>tung (z.B. Sperrzeituhr) verhindert<br/>Unscharfschaltung.</li> </ul> | Wiederholen Sie die Unscharfschal-<br>tung unter Beachtung der möglichen<br>Fehlerursachen.                                                                                                    |
| Bereich lässt sich nicht Un-<br>scharfschalten. Intervallton<br>ertönt ca. 60 Sekunden nach<br>der Unscharfschalteanforde-<br>rung (= grüne LED blinkt). | <ul> <li>Kein Code eingegeben.</li> <li>Nach der Codeeingabe wurde die<br/>"</li></ul>                                                                                                    | Wiederholen Sie die Unscharfschal-<br>tung unter Beachtung der möglichen<br>Fehlerursachen.                                                                                                    |
| Tür lässt sich nicht entrie-<br>geln, obwohl ordnungsge-<br>mäß unscharf geschaltet<br>wurde.                                                            | <ul> <li>Bolzen klemmt (Tür ist möglicher-<br/>weise leicht verzogen).</li> </ul>                                                                                                    | Rütteln Sie leicht an der Tür und<br>schalten Sie noch einmal erst scharf,<br>dann unscharf. Führt dies nicht zum<br>Erfolg, muss die Tür durch starken<br>Druck/Zug geöffnet werden (Soll-<br>bruchstelle im Sperrelement SPE<br>bricht, Tür wird dabei nicht beschä-<br>digt). |
| Intervallton ertönt während<br>der Codeeingabe.                                                                                                    | <ul> <li>Codeeingabe in diesem Zustand<br/>ist nicht vorgesehen.</li> </ul>                                                                                                    | Fragen Sie Ihren Sicherheitsbeauf-<br>tragten.                                                                                                    |
| Intervallton ertönt nach einer<br>Codeeingabe.                                                                                                    | <ul> <li>Falsche Codeeingabe.</li> <li>Weniger als 6 Ziffern eingegeben.</li> <li>Bei NZ 300 LSN: 4-stelligen Stan-<br/>dardcode noch nicht auf 6 Stellen<br/>erweitert.</li> </ul>                                               | Überprüfen Sie die möglichen Feh-<br>lerursachen oder informieren Sie Ih-<br>ren Sicherheitsbeauftragten.                                                                                                    |
| Die Funktion "Code ändern"<br>kann von der Codetastatur<br>nicht eingeleitet werden.                                                                     | <ul> <li>Es ist das Leistungsmerkmal<br/>"Gleicher Code für alle Benutzer"<br/>parametriert.</li> </ul>                                                                                                    | Leistungsmerkmal in der Parametrie-<br>rung deaktivieren.                                                                                                    |
|                                                                                                    | <ul> <li>Abschließbare Codetastatur: Die<br/>"+" – Taste der Tastatur ist nicht<br/>frei geschaltet.</li> </ul>                                                                                                    | Brücke LF1/LF2 auf der Tastaturpla-<br>tine einlegen.                                                                                                    |

## Probleme bei der Bedienung im normalen Betrieb

## Tausch des Bolzens im Sperrelement SPE

(z.B. bei Bruch des Bolzens oder wenn Bolzen nicht mehr bewegt werden kann)

Der Bolzentausch kann am laufenden System stattfinden (im unscharfen Zustand).

### Gehen Sie unter Zuhilfenahme des jeweiligen Montagehinweises wie folgt vor:

- Legen Sie das Sperrelement SPE frei, indem Sie die Kunststoffabdeckung des Bolzenteils (bei Auf-Tür-Montage) bzw. den Stulp (Einbauversion) entfernen. Bei der Auf-Tür-Version muss ggf. noch das Aufnahmegehäuse des Magnetkontakts abgeschraubt werden.
- 2. Lösen Sie die Schrauben am Sperrelement SPE (1) und nehmen Sie den Deckel ab.
- 3. Heben Sie die Schnecke (2) des Motors leicht an, damit der Bolzen (3) aus dem Zahnradgefüge freigegeben wird.
- 4. Ziehen Sie den Bolzen heraus.
- 5. Legen Sie einen neuen Bolzen ein.
- 6. Bringen Sie den Motor zurück in seine Ursprungslage.
- 7. Setzen Sie den Deckel wieder auf und befestigen Sie die Schrauben.
- 8. Montieren Sie das Sperrelement SPE gemäß Montagehinweis.

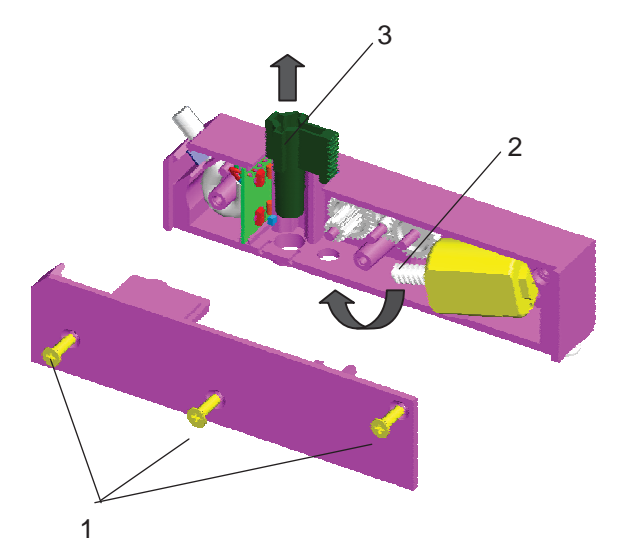

## Allgemeines

Wartungs- und Inspektionsmaßnahmen müssen in festgelegten Zeitabständen und durch entsprechendes Fachpersonal ausgeführt werden. Im Übrigen gelten für alle diesbezüglichen Arbeiten die Bestimmungen der DIN VDE 0833.

## **Inspektion und Wartung**

- Funktionsprüfung des Gerätekontaktes der Auswerteeinheit
- Sichtprüfung der Befestigung/Beschädigung
- Funktionstest des Sperrelements SPE

### Funktionstest Sperrelement SPE mit Schließblechkontakt:

- 1. Betätigen Sie den Schließblechkontakt bei geschlossener Tür.
  - ➡ Bolzen des Sperrelements SPE wird ausgefahren.
- 2. Bringen Sie den Schließblechkontakt wieder in Ruhestellung.
  - ➡ Bolzen des Sperrelements SPE wird eingefahren.

### Funktionstest Sperrelement SPE mit Auswerteeinheit (Gerätekontakt offen):

- 1. Ziehen Sie an der Auswerteeinheit den Jumper von B1 ab und stecken Sie ihn auf B3.
  - ➡ Bolzen des Sperrelements SPE wird ausgefahren.
  - ➡ Gelbe LED der Auswerteeinheit leuchtet
- 2. Ziehen Sie an der Auswerteeinheit den Jumper von B3 ab.
  - ➡ Bolzen des Sperrelements SPE wird eingefahren.
  - ➡ Gelbe LED der Auswerteeinheit erlöscht.
- 3. Wiederholen Sie die Schritte 1 bis 2 bei geschlossener Tür, um das exakte Ausfahren des Bolzens des Sperrelements SPE in die Bolzenaufnahme zu überprüfen.
- 4. Stecken Sie nach dem Funktionstest den Jumper wieder auf Brücke B1 in der Auswerteeinheit.

Die gelbe LED auf der Leiterplatte der Auswerteeinheit zeigt den Zustand des Systems wie folgt an:

| gelbe LED     | Zustand                 | erforderliche Maßnahme                                                                                                    |
|---------------|-------------------------|----------------------------------------------------------------------------------------------------|
| aus           | System ist in Ordnung.  | keine                                                                                                    |
| 1 Blinkimpuls | Bolzen fährt nicht aus. | <ul> <li>Überprüfen Sie das Sperrelement SPE und<br/>die Bolzenaufnahme auf korrekte Montage<br/>sowie elektrischen Anschluss.</li> </ul> |
|               |                         | <ul> <li>Wiederholen Sie den Test.</li> </ul>                                                                                             |

## Verlust von Schlüsseln

- Erfolgte das Einlesen der Schlüssel **über die Parametrierung** so sind folgende Schritte erforderlich:
- 1. Sperren Sie den Schlüssel an der Bedieneinheit der Zentrale oder löschen Sie den Schlüssel mit dem entsprechenden Parametrierprogramm (z.B. WinPara oder NzPara).
- Bestellen Sie einen neuen Schlüssel.
   siehe Kapitel "Bestellung von zusätzlichen Schlüsseln"
- Erfolgte das Einlesen der Schlüssel **direkt an der Eingabeeinheit** so sind folgende Schritte erforderlich:
- Löschen Sie aus Sicherheitsgründen alle verbleibenden Schlüssel sowie den individuellen Kundencode, d.h. der Auslieferungszustand wird wiederhergestellt

   siehe Kapitel "Wiederherstellen des Auslieferungszustandes"
- 2. Lesen Sie die Sicherungskarte bzw. Standardschlüssel und alle verbleibenden Schlüssel neu ein
  - siehe Kapitel "Einlesen der Schlüssel und Parametrierung des Systems"
- 3. Bestellen Sie einen neuen Schlüssel.
  - siehe Kapitel "Bestellung von zusätzlichen Schlüsseln"

## Bestellung von zusätzlichen Schlüsseln

Sofern Sie weitere Schlüssel benötigen (z.B. für neue Mitarbeiter), sind folgende Schritte erforderlich:

### Schlüssel mit Sicherungskarte

- Senden Sie die Sicherungskarte mit der Bestellung an den Hersteller, damit die zusätzlich benötigten Schlüssel dort eingetragen werden können.
- Lesen Sie die zusätzlichen Schlüssel nach Erhalt ein, wie im Kapitel "Einlesen der Schlüssel und Parametrierung des Systems" beschrieben. Die Sicherungskarte bzw. der Kundencode muss dazu nicht neu eingelesen werden.

### Standardschlüssel (ohne Sicherungskarte)

- Bestellen Sie weitere Standardschlüssel.
- Nach Erhalt des Schlüssels lesen Sie den Standardschlüssel wie einen zusätzlichen Schlüssel sel ein (siehe Kapitel "Einlesen der Schlüssel und Parametrierung des Systems").

## Verlust der Sicherungskarte

Bei einem Verlust der Sicherungskarte ist der Betrieb der Anlage nicht beeinträchtigt. Sofern jedoch später weitere Schlüssel benötigt würden, müssten vom Hersteller eine neue Sicherungskarte **und** neue Schlüssel angefordert werden.

Nach Erhalt der neuen Sicherungskarte und Schlüssel sind folgende Schritte erforderlich:

- 1. Auslieferungszustand wiederherstellen
  - siehe Kapitel "Auslieferungszustand wiederherstellen"
- 2. Neue Sicherungskarte und Schlüssel einlesen
  - siehe Kapitel "Einlesen der Schlüssel und Parametrierung des Systems"

## Wiederherstellen des Auslieferungszustands

Wiederherstellen des Auslieferungszustandes wie folgt:

- 1. Die Anlage befindet sich in unscharfem Zustand (z.B. Revisionsmodus).
- 2. Die Abdeckung der Auswerteeinheit ist abgenommen. Die Stecker mit den LSN-Leitungen (3,4 und 7,8) sind unbedingt von der Auswerteeinheit abzuziehen.
- 3. Stecken Sie in der Auswerteeinheit den Jumper von Brücke BR1 auf BR2.
- 4. Halten Sie für mindestens 3 Sekunden den Gerätekontakt GK zu, bis die gelbe LED der Auswerteeinheit erlischt und der Summer ertönt.

  Alle Schlüssel sowie der Kundencode sind damit gelöscht.
  Der Auslieferungszustand ist wiederhergestellt.
- 5. Stecken Sie in der Auswerteeinheit den Jumper von Brücke BR2 zurück auf BR1.
- 6. Stecken Sie die Stecker mit den LSN-Leitungen wieder auf die Auswerteeinheit und führen Sie einen Reset der LSN-Leitungsstörung an der Zentrale durch.

### Auswerteeinheit SE 220 LSNi

| Betriebsspannung                         | 9,6 V 30 V            |  |
|------------------------------------------|-----------------------|--|
| Gesamtstrombedarf incl. Sperrelement bei |                       |  |
| Eingangsspannung 9,6 V                   |                       |  |
| - Ruhe LSN-Teil                          | 3,53 mA               |  |
| <ul> <li>Ruhe Zusatzversor-</li> </ul>   | 41 mA                 |  |
| gung                                     |                       |  |
| - Bolzen wird ange-                      | 110 mA für 200 ms     |  |
| steuert                                  |                       |  |
| - Bolzen blockiert                       | 470 mA fur 200 ms     |  |
| Gesamtstrombedart inc                    | I. Sperrelement bei   |  |
| Eingangsspannung 28                      | V<br>0.50 ··· A       |  |
| - Rune LSN-Tell                          | 3,53 mA               |  |
| - Rune Zusatzversor-                     | 30 MA                 |  |
| gung<br>Bolzon wird ongo                 | CE m A für 200 mg     |  |
| - Boizen wird ange-                      | 65 MA IUI 200 MS      |  |
| - Bolzon blockiert                       | 200 mA für 200 me     |  |
|                                          | Apstouorp durch Ap    |  |
| (pull-up-Eingange-                       | legen von 0 V Dieser  |  |
| widerstand an $\pm 5 V$                  | Findand ist nur für   |  |
|                                          | Testzwecke vorge-     |  |
|                                          | sehen, d.h. eine Lei- |  |
|                                          | tung darf nur vorü-   |  |
|                                          | bergehend für einen   |  |
|                                          | Test angeschaltet     |  |
|                                          | werden.               |  |
| Umweltbedingungen                        |                       |  |
| - Umweltklasse                           | 2                     |  |
| - Schutzart                              | IP 30                 |  |
| - Betriebstemperatur                     | -5° C +45° C          |  |
| - Lagertemperatur                        | -40° C +85° C         |  |
| Gehäuse                                  |                       |  |
| - Material                               | ABS                   |  |
| - Farbe                                  | RAL 9002              |  |
| Abmessungen                              | 135 x 160 x 35 mm     |  |
| (BxHxT)                                  |                       |  |
| Gewicht                                  | 0,25 kg               |  |
| VdS-Anerkennung                          | G 106064, C           |  |
| (KI. C) für Gesamt-                      |                       |  |
| system                                   |                       |  |

### Sperrelement

| max. Abstand des Bol-  | 4 mm              |
|------------------------|-------------------|
| zen zum Gegenstück     |                   |
| Bruchkraft des Bolzens | ca. 1kN           |
| Kabel zur              | max. 6 m, 6polig, |
| Auswerteeinheit        | geschirmt,        |
|                        | fest vergossen    |
| Umweltbedingungen      |                   |
| - Umweltklasse         | 3                 |
| - Schutzart            | IP 44             |
| - Betriebstemperatur   | -25° C +55° C     |
| - Lagertemperatur      | -40° C +85° C     |
| Gehäuse                |                   |
| - Material             | ABS               |
| - Farbe                | RAL 9002          |
| Gewicht                |                   |
| - Aufputz-Variante     | 0,45 kg           |
| - Unterputz-Variante   | 0,40 kg           |
| Abmessungen (BxHxT)    | 118 x 28 x 16 mm  |

**Hinweis zum Sperrelement:** SE 220 LSNi ohne Schließblechkontakt. Wenn alle Bolzen aller SE 220 LSNi in einem Meldebereich gleichzeitig angesteuert werden, müssen bei der Stromberechnung die Werte für "Bolzen angesteuert" addiert werden. Durch den LSN-bedingten Zeitversatz können bis zu 4 SE 220 LSNi innerhalb von 200 ms angesteuert werden.

### Eingabeeinheit

| Rechweite             | max 20 mm         |  |
|-----------------------|-------------------|--|
| Techweite             |                   |  |
| Frequenz              | 125 KHz           |  |
| Sendeleistung         | 250 mW            |  |
| Kabel zur             | max. 6 m, 6polig, |  |
| Auswerteeinheit       | geschirmt,        |  |
|                       | fest vergossen    |  |
| Umweltbedingungen     |                   |  |
| - Umweltklasse        | 3                 |  |
| - Schutzart           | IP 65             |  |
| - Betriebstemperatur  | -25° C +70° C     |  |
| - Lagertemperatur     | -40° C +85° C     |  |
| Gehäuse               |                   |  |
| - Material            | ASA Luran S       |  |
| - Farbe               | titanweiß         |  |
|                       | (vgl. RAL 9010)   |  |
| Abmessungen           | 80 x 80 x 30 mm   |  |
| (BxHxT)               |                   |  |
| für Einbau in 55 mm-  |                   |  |
| Aufputz/Unterputzdose |                   |  |
| Gewicht               | 0,35 kg           |  |

### SmartKey Codetastatur

| Umweltbedingungen     |                 |  |
|-----------------------|-----------------|--|
| - Umweltklasse        | 3               |  |
| - Schutzart           | IP 65           |  |
| - Betriebstemperatur  | -25° C +60° C   |  |
| - Lagertemperatur     | -25° C +60° C   |  |
| Kabel zur             | max. 6 m,       |  |
| Auswerteeinheit       | fest vergossen  |  |
| Gehäuse               |                 |  |
| - Material            | ASA Luran S     |  |
| - Farbe               | titanweiß       |  |
|                       | (vgl. RAL 9010) |  |
| Abmessungen           | 80 x 80 x 30 mm |  |
| (BxHxT)               |                 |  |
| für Einbau in 55 mm-  |                 |  |
| Aufputz/Unterputzdose |                 |  |

### Abschließbare Codetastatur

| Limwelthedingungen   |                  |  |
|----------------------|------------------|--|
| - Umweltklasse       | 3                |  |
| - Schutzart          | IP 32            |  |
| - Betriebstemperatur | -25° C +60° C    |  |
| - Lagertemperatur    | -30° C +60° C    |  |
| Farbe                | RAL 9002         |  |
| Abmessungen          | 73 x 164 x 36 mm |  |
| (BxHxT)              |                  |  |

### Schlüssel

| Rechweite                        | max. 20 mm         |
|----------------------------------|--------------------|
| Umweltbedingungen                |                    |
| <ul> <li>Umweltklasse</li> </ul> | 4                  |
| - Schutzart                      | IP 67              |
| - Betriebstemperatur             | -40° C +70° C      |
| - Lagertemperatur                | -40° C +85° C      |
| Gehäuse                          |                    |
| - Material                       | POM                |
| - Farbe                          | RAL 9005 (schwarz) |
| Abmessungen                      | 27 x 24 x 6 mm     |
| (BxHxT)                          |                    |
| Gewicht                          | 0,011 kg           |
|                                  |                    |

### Gesetze/Normen/Richtlinien

Das System erfüllt alle Vorgaben, die aus den einschlägigen Gesetzen, Normen und Richtlinien resultieren, insbesondere aus

- EN 61000-6-3
- EN 50130-4
- DIN VDE 0833, Teil 1 und 3
- VdS 2110
- VdS 2227
- VdS 2119
- VdS 2311
- VdS 2203
- VdS 2252

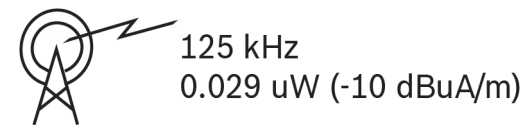

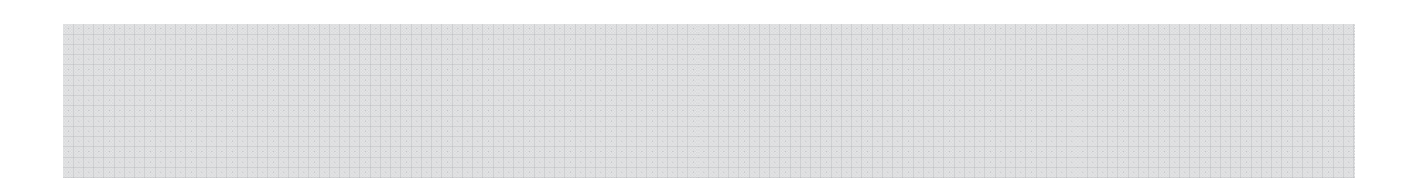

Bosch Security Systems Informationen finden Sie unter www.bosch-sicherheitssysteme.de

Bosch Sicherheitssysteme GmbH Robert-Bosch-Ring 5 85630 Grasbrunn Germany

F.01U.524.858 A4 04.2017

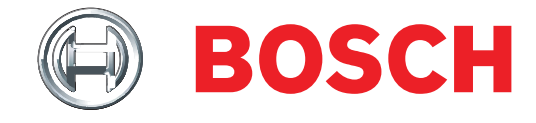